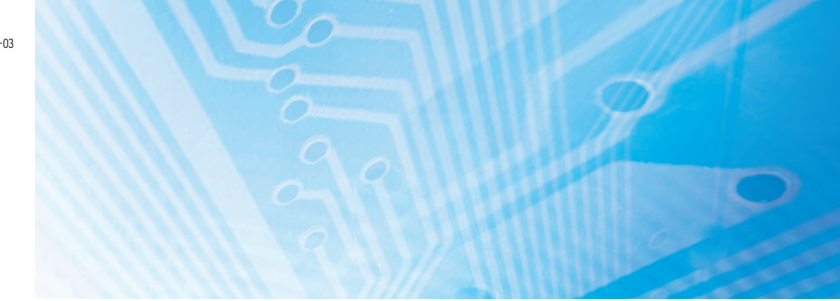

ZEN-SOFT01-V4

# Software de programación ZEN

# MANUAL DE OPERACIÓN

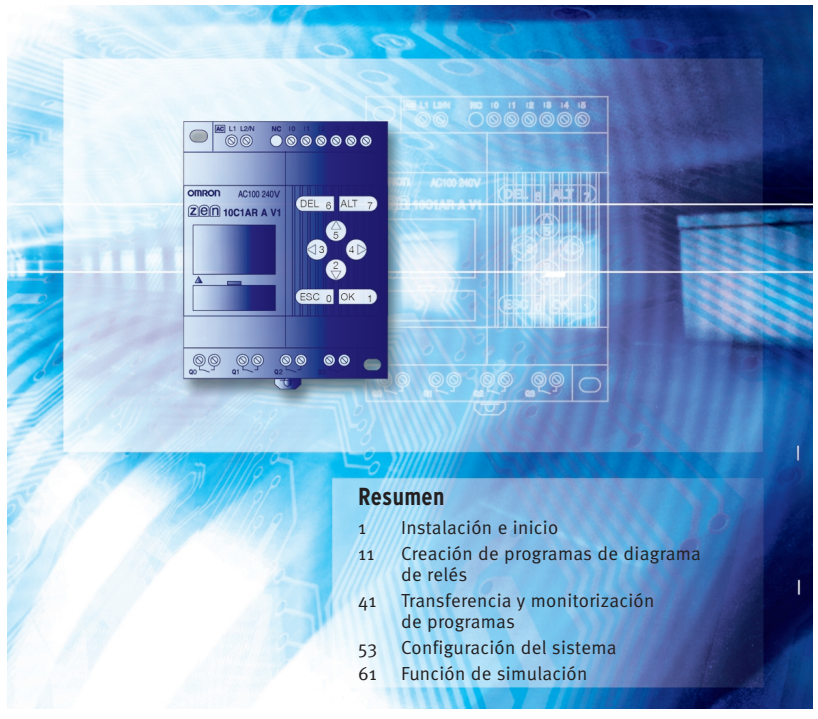

Advanced Industrial Automation

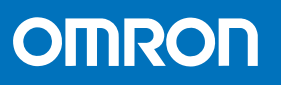

# ZEN-SOFT01-V4 Software de programación ZEN Manual de operación

Impreso en enero de 2006

# Prefacio

Los productos OMRON se fabrican para su uso conforme a procedimientos adecuados, por un operario cualificado y sólo para el fin descrito en este manual. En este manual se describen las funciones, el rendimiento y los métodos de aplicación necesarios para un uso óptimo del relé programable ZEN.

El ZEN es un controlador compacto y muy funcional que se puede utilizar para automatizar fácilmente aplicaciones a pequeña escala. Su desarrollo ha aprovechado la tecnología de control avanzado de OMRON, así como su experiencia en distintos tipos de controladores.

Antes de utilizar el ZEN, lea este manual detenidamente para que lo pueda usar correctamente. Tenga el manual a mano para poder consultarlo siempre que sea necesario.

#### Nota

- (1) Reservados todos los derechos. Ninguna parte de este manual se puede reimprimir o copiar sin la previa autorización por escrito de OMRON.
- (2) Las especificaciones y otra información de este manual están sujetas a cambios sin aviso con el fin de mejorar el producto.
- (3) Se ha dedicado una atención especial en la preparación del presente manual; sin embargo, OMRON no asume ninguna responsabilidad por los errores o imprecisiones que pudieran aparecer. Si se planteara algún problema, póngase en contacto con una de las oficinas o agentes de OMRON indicados al final del manual e indique el número de catálogo que aparece en la portada del manual.

# Garantía y consideraciones de aplicación

Lea detenidamente el contenido de este manual

Lea detenidamente el contenido de este documento antes de utilizar el producto. Consulte a su representante de OMRON si tiene alguna duda o comentario que hacer.

## Garantía y limitaciones de responsabilidad

Garantía y limitaciones de responsabilidad

### GARANTÍA

La única garantía de OMRON es que el producto no presenta defectos de materiales ni de mano de obra durante un período de un año (u otro período si se especifica) a partir de la fecha de venta por parte de OMRON.

OMRON NO OFRECE NINGUNA GARANTÍA NI ASUME COMPROMISO ALGUNO, EXPLÍCITA O IMPLÍCITAMENTE, RELACIONADOS CON LA AUSENCIA DE INFRACCIÓN, COMERCIABILIDAD O IDONEIDAD PARA UN DETERMINADO FIN DE LOS PRODUCTOS. TODO COMPRADOR O USUARIO ASUME QUE ES ÉL, EXCLUSIVAMENTE, QUIEN HA DETERMINADO LA IDONEIDAD DE LOS PRODUCTOS PARA LAS NECESIDADES DEL USO PREVISTO. OMRON DECLINA TODAS LAS DEMÁS GARANTÍAS, EXPLÍCITAS O IMPLÍCITAS.

#### LIMITACIONES DE RESPONSABILIDAD

OMRON NO SERÁ RESPONSABLE DE NINGÚN DAÑO ESPECIAL, INDIRECTO O CONSIGUIENTE, LUCRO CESANTE O PÉRDIDA COMERCIAL RELACIONADOS DE CUALQUIER MODO CON LOS PRODUCTOS, INDEPENDIENTEMENTE DE SI DICHA RECLAMACIÓN TIENE SU ORIGEN EN CONTRATOS, GARANTÍAS, NEGLIGENCIA O RESPONSABILIDAD ESTRICTA.

En ningún caso la responsabilidad de OMRON por cualquier acto superará el precio individual del producto por el que se determine dicha responsabilidad.

BAJO NINGUNA CIRCUNSTANCIA OMRON SERÁ RESPONSABLE POR GARANTÍAS, REPARACIONES O RECLAMACIONES DE OTRA ÍNDOLE EN RELACIÓN CON LOS PRODUCTOS, A MENOS QUE EL ANÁLISIS DE OMRON CONFIRME QUE LOS PRODUCTOS SE HAN MANEJADO, ALMACENADO, INSTALADO Y MANTENIDO DE FORMA CORRECTA Y QUE NO HAN ESTADO EXPUESTOS A CONTAMINACIÓN, USO ABUSIVO, USO INCORRECTO O MODIFICACIÓN O REPARACIÓN INADECUADAS.

## Consideraciones de aplicación

#### Consideraciones de aplicación

#### **IDONEIDAD DE USO**

OMRON no será responsable del cumplimiento de ninguna norma, código o reglamento vigentes para la combinación de productos en la aplicación o uso que haga el cliente de los mismos.

A petición del cliente, OMRON aportará la documentación de homologación pertinente de terceros, que identifique los valores nominales y limitaciones de uso aplicables a los productos. Por sí misma, esta información no es suficiente para determinar exhaustivamente la idoneidad de los productos en combinación con el producto final, máquina, sistema u otra aplicación o utilización.

A continuación presentamos ejemplos de algunas aplicaciones a las que deberá prestarse una atención especial. No pretende ser una lista exhaustiva de todos los posibles usos de los productos, ni tiene por objeto manifestar que los usos indicados pueden ser idóneos para los productos.

- Uso en exteriores, aplicaciones que impliquen posibles contaminaciones químicas o interferencias eléctricas, así como las condiciones y aplicaciones no descritas en el presente manual.
- Sistemas de control de energía nuclear, sistemas de combustión, sistemas ferroviarios, sistemas de aviación, equipos médicos, máquinas de atracciones, vehículos, equipos de seguridad e instalaciones sujetas a normativas industriales o gubernamentales independientes.
- Sistemas, máquinas y equipos que pudieran suponer un riesgo de daños físicos o materiales.

Conozca y tenga en cuenta todas las prohibiciones de uso aplicables a este producto. NUNCA UTILICE LOS PRODUCTOS EN UNA APLICACIÓN QUE IMPLIQUE RIESGOS GRAVES PARA LA VIDA O LA PROPIEDAD SIN ASEGURARSE DE QUE EL SISTEMA SE HA DISEÑADO EN SU TOTALIDAD PARA TENER EN CUENTA DICHOS RIESGOS Y DE QUE LOS PRODUCTOS DE OMRON TIENEN LA CLASIFICACIÓN Y HAN SIDO INSTALADOS PARA EL USO PREVISTO EN EL EQUIPO O SISTEMA GLOBAL.

#### **PRODUCTOS PROGRAMABLES**

OMRON no será responsable de la programación que un usuario realice de un producto programable, como tampoco de ninguna consecuencia de ello.

## Limitaciones de responsabilidad

### Limitaciones de responsabilidad

#### CAMBIO DE LAS ESPECIFICACIONES

Las especificaciones de los productos y los accesorios pueden cambiar en cualquier momento por motivos de mejora y de otro tipo.

Tenemos por norma cambiar los números de modelo en caso de cambio de los valores nominales, funciones o características, así como cuando realizamos modificaciones estructurales significativas. No obstante, algunas especificaciones de los productos pueden cambiar sin previo aviso. En caso de duda, si lo desea podemos asignar números de modelo especiales para resolver o incluir especificaciones esenciales para determinada aplicación. Consulte siempre a su representante de OMRON para confirmar las especificaciones reales del producto adquirido.

#### **DIMENSIONES Y PESOS**

Las dimensiones y pesos son nominales, y no deben utilizarse para actividades de fabricación, aunque se indiquen las tolerancias.

#### DATOS DE RENDIMIENTO

Los datos de rendimiento se incluyen en este manual exclusivamente a título informativo para que el usuario pueda determinar su idoneidad, y no constituyen de modo alguno una garantía. Pueden representar los resultados de las condiciones de ensayo de OMRON, y los usuarios deben correlacionarlos con sus requisitos de aplicación efectivos. El rendimiento real está sujeto a lo expuesto en Garantía y limitaciones de responsabilidad de OMRON.

## **ERRORES Y OMISIONES**

La información contenida en el presente documento ha sido cuidadosamente revisada y consideramos que es exacta. No obstante, no asumimos responsabilidad alguna por errores u omisiones tipográficos, de redacción o de corrección.

## Copyright y permiso de copia

## Copyright y permiso de copia

#### **COPYRIGHT Y PERMISO DE COPIA**

El presente documento no se copiará por motivos de venta ni de promoción sin permiso.

El documento está protegido por las leyes de copyright y su finalidad exclusiva es la de utilizarse junto con el producto. Infórmenos antes de copiar o reproducir este documento de alguna manera, para cualquier otra finalidad. Si copia o transmite el documento a otra persona, cópielo o transmítalo por completo.

# Referencias de productos OMRON

Todos los productos OMRON aparecen en mayúsculas en este manual. La palabra "Unidad" (en singular o en plural) también aparece en mayúsculas cuando hace referencia a un producto OMRON, independientemente de si se indica o no en el nombre específico del producto.

## © OMRON, 2003

# Contrato de licencia de software

Nota Lea el presente contrato antes de utilizar el software.

Este software (en adelante, "Software") sólo se utilizará después de que el usuario (en adelante, "Usuario", con referencia a personas o empresas) haya aceptado las condiciones siguientes para su uso (en adelante, "Contrato"). Este Contrato es un contrato legal entre el Usuario y OMRON Corporation (en adelante, "OMRON"). El acto de instalar, copiar o utilizar el Software implica que el Usuario acepta las disposiciones del presente Contrato. Si el Usuario no acepta las disposiciones del Contrato, OMRON no concederá el derecho al Usuario para instalar, copiar o utilizar el Software.

- En este Contrato, Software significa el programa informático y la documentación relacionada que se incluye en el paquete de este programa.
   El copyright del Software pertenece exclusivamente a OMRON o a los terceros que hayan concedido licencia del Software a OMRON y no se asignará al Usuario en virtud del presente Contrato.
- 2. OMRON concede al Usuario una licencia no exclusiva, intransferible y limitada para utilizar el software en uno o varios ordenadores propiedad del Usuario.
- 3. El Usuario no concederá licencias, asignará ni arrendará el Software a terceros sin el consentimiento por escrito de OMRON.
- 4. El Usuario puede copiar el Software sólo con la finalidad de hacer una copia de seguridad. El Usuario no puede descompilar, aplicar ingeniería inversa ni intentar en modo alguno averiguar el código fuente del Software.
- 5. El usuario acepta que el software se entrega tal cual y que no hay garantías, expresas o implícitas, incluida, sin carácter exhaustivo, la garantía de comerciabilidad o adecuación para un determinado fin. En ningún caso OMRON será responsable de ningún daño directo, indirecto, accidental, especial o consiguiente que se deriven de este contrato o del uso del software.
- Si el Usuario infringe el presente Contrato, OMRON puede finalizarlo tras comunicárselo al Usuario. En tal caso, el Usuario deberá devolver el Software y todas las copias de él.

# Histórico de revisiones

En la cubierta frontal del manual aparece un código de revisión del manual como sufijo del número de catálogo.

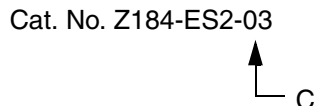

Código de revisión

En la siguiente tabla se describen los cambios realizados en el manual en cada revisión. Los números de página hacen referencia a la versión anterior.

| Código de<br>revisión | Fecha        | Contenido revisado                                                                                                    |  |  |  |  |  |
|-----------------------|--------------|----------------------------------------------------------------------------------------------------|--|--|--|--|--|
| 01                    | Mayo de 2003 | Presentación original                                                                                                    |  |  |  |  |  |
| 02                    | Agosto 2005  | Modificaciones y adiciones a la versión 3.0 del software<br>de sistema del ZEN y a la versión 4.0 del software<br>de programación ZEN.<br>Modelos aplicables: ZEN-10C3□R-□-V2                                                                                                    |  |  |  |  |  |
| 03                    | Enero 2006   | Modificaciones y adiciones a la versión 3.0 del software<br>de sistema del ZEN y a la versión 4.1 del software<br>de programación ZEN, incluidas las siguientes:<br>Se han añadido contadores de 8 dígitos, comparadores<br>de 8 dígitos y relés de eventos.<br>Se han añadido temporizadores dobles.<br>Se ha añadido la operación de varios días y la operación<br>de salida de impulsos para los temporizadores semanales.<br>Se ha añadido el ajuste de horario de verano para Australia<br>y Nueva Zelanda.<br>Se han añadido ajustes de comunicaciones<br>RS-485 para los modelos con comunicaciones.<br>Se han eliminado los ajustes de control de contraste.<br>Se han efectuado modificaciones e incorporaciones<br>a la información de garantía y de seguridad. |  |  |  |  |  |

# Acerca de este manual

Este manual describe la instalación y el funcionamiento del software de programación ZEN-SOFT01 e incluye las secciones descritas a continuación.

Lea este manual con atención y asegúrese de que comprende la información facilitada antes de instalar o utilizar el software de programación ZEN. Asegúrese de leer las precauciones que se facilitan en la sección siguiente.

En **Precauciones** se ofrecen precauciones generales para utilizar el software de programación ZEN y dispositivos relacionados.

**Sección 1** describe cómo instalar e iniciar el software de programación ZEN. También se explica la configuración de pantalla, junto con los submenús de la barra de menú, la barra de herramientas y la barra de estado.

Sección 2 describe cómo crear, guardar, editar e imprimir programas de diagrama de relés.

**Sección 3** describe cómo realizar la conexión al ZEN y cómo transferir programas entre el ZEN y el software de programación ZEN.

**Sección 4** describe los ajustes del sistema ZEN, cómo configurar contraseñas para proteger los programas de diagrama de relés del ZEN y cómo borrar la memoria del ZEN.

**Sección 5** describe la función de simulación, que se puede utilizar para simular la ejecución de programas de diagrama de relés sin descargar el programa en el ZEN.

**Sección 6** describe los errores que se pueden producir al utilizar el software de programación ZEN y las medidas posibles.

Para los relés programables ZEN se proporcionan los dos manuales siguientes. Consúltelos según sea necesario para la operación.

| Manual                                                    | Contenido                                                                         | N° de cat.                        |      |  |
|-----------------------------------------------------------|-----------------------------------------------------------------------------------|-----------------------------------|------|--|
| Manual de operación de los relés<br>programables ZEN      | Especificaciones, funciones<br>y métodos de operación del ZEN.                    | CPUs V1 Z183<br>o anteriores a V1 |      |  |
|                                                           |                                                                                   | CPUs V2                           | Z211 |  |
| Manual de comunicaciones<br>de los relés programables ZEN | Funciones de comunicaciones<br>y operaciones del ZEN-10C4.                        | Z212                              |      |  |
| Manual de operación del software<br>de programación ZEN   | Procedimientos de instalación<br>y operación del software de<br>programación ZEN. | Z184                              |      |  |

**Nota** En las pantallas del software de programación ZEN los bits de la memoria ZEN se denominan "relés", los bits de entrada de programa se llaman "contactos" y los bits de salida de programa se denominan "bobinas".

| Si no se lee y comprende la información proporcionada              |
|--------------------------------------------------------------------|
| en este manual, se pueden producir lesiones físicas o la muerte,   |
| así como daños en el producto o fallos del mismo. Lea cada sección |
| por completo y asegúrese de que comprende la información propor-   |
| cionada en la sección y en las secciones relacionadas antes        |
| de intentar ninguno de los procedimientos u operaciones descritos. |

# Ayudas visuales

En la columna izquierda del manual aparecen los siguientes encabezados para ayudar en la localización de los diferentes tipos de información.

- **Nota** Indica información de interés especial para un eficaz y adecuado funcionamiento del producto.
- **1,2,3...** 1. Ofrece listas de diferentes clases, como por ejemplo, procedimientos, listas de comprobación, etc.
- **Precaución** Indica información de precaución que se debe tener en cuenta al utilizar el ZEN.

# CONTENIDO

| Garantía y<br>Referencia<br>Contrato o<br>Histórico<br>Acerca de<br>Ayudas vi | v consideraciones de aplicación                                   |
|-------------------------------------------------------------------------------|-------------------------------------------------------------------|
| PRECAU                                                                        | JCIONESxv                                                         |
| 1                                                                             | Precauciones generales xvi                                        |
| 2                                                                             | Precauciones de seguridad xvi                                     |
| 3                                                                             | Precauciones de aplicación xvii                                   |
| SECCIÓ                                                                        | N 1                                                               |
| Instalació                                                                    | ón e inicio1                                                      |
| 1-1                                                                           | Antes del uso 2                                                   |
| 1-2                                                                           | Instalación y desinstalación del software de programación ZEN 3   |
| 1-3                                                                           | Inicio y cierre                                                   |
| 1-4                                                                           | Configuración de la pantalla 6                                    |
| SECCIÓ                                                                        | N 2<br>de programas de diagrama de relés 11                       |
| 2-1                                                                           | Diagramas de circuito eléctricos y programas de diagrama de relés |
| 2-2                                                                           | Introducción de programas de diagrama de relés                    |
| 2-3                                                                           | Comprobación de programas de diagrama de relés                    |
| 2-4                                                                           | Edición de programas de diagrama de relés                         |
| 2-5                                                                           | Edición de comentarios                                            |
| 2-6                                                                           | Guardar programas de diagrama de relés                            |
| 2-7                                                                           | Impresión de programas de diagrama de relés                       |
| SECCIÓ                                                                        | N 3<br>encia y monitorización de programas41                      |
| 3-1                                                                           | Conexión del ZEN y ajustes de comunicaciones                      |
| 3-2                                                                           | Conexión online                                                   |
| 3-3                                                                           | Transferencia de programas al ZEN 45                              |
| 3-4                                                                           | Transferencia de programas desde el ZEN 46                        |
| 3-5                                                                           | Verificación de los programas con el ZEN 47                       |
| 3-6                                                                           | Operación y parada del ZEN 48                                     |
| 3-7                                                                           | Monitorización de programas                                       |
| 3-8                                                                           | Set y reset de entradas 51                                        |
| 3-9                                                                           | Borrado de errores                                                |

# CONTENIDO

| <b>SECCIÓ</b> | N 4                                                        |
|---------------|------------------------------------------------------------|
| Configur      | ación del sistema 53                                       |
| 4-1           | Configuración del ZEN 54                                   |
| 4-2           | Configuración de una contraseña57                          |
| 4-3           | Protección de programas                                    |
| 4-4           | Borrado de la memoria del ZEN                              |
| 4-5           | Configuración de comunicaciones RS-48560                   |
| SECCIÓ        | N 5                                                        |
| Función o     | de simulación                                              |
| 5-1           | Inicio y parada de la función de simulación                |
| 5-2           | Mostrar la imagen de ZEN63                                 |
| 5-3           | Mostrar lista de valores presentes                         |
| 5-4           | Visualización del reloj                                    |
| SECCIÓ        | N 6                                                        |
| Detecciór     | n y corrección de errores                                  |
| 6-1           | Errores y advertencias online                              |
| 6-2           | Errores y advertencias de comprobación de programa         |
| 6-3           | Configuración de protección y borrado de errores           |
| Apéndice      | S                                                          |
| A             | Teclas de acceso rápido y teclas de método abreviado       |
| В             | Actualizaciones de la versión del software de programación |

# PRECAUCIONES

En esta sección se ofrecen precauciones generales para utilizar el software de programación ZEN para los relés programables ZEN.

La información que contiene esta sección es importante para la aplicación segura y fiable del ZEN. Debe leer esta sección y comprender la información que contiene antes de intentar configurar o utilizar un ZEN.

| 1 | Precauciones generales     | xvi  |
|---|----------------------------|------|
| 2 | Precauciones de seguridad  | xvi  |
| 3 | Precauciones de aplicación | xvii |

# **1** Precauciones generales

El usuario debe utilizar el producto con arreglo a las especificaciones de funcionamiento descritas en el manual de operación.

Consulte a su representante de OMRON antes de utilizar el producto en alguna situación no contemplada en este manual o de emplearlo en sistemas de control nuclear, sistemas ferroviarios, sistemas de aviación, vehículos, sistemas de combustión, equipos médicos, máquinas recreativas, equipos de seguridad y otros sistemas, máquinas o equipos que puedan tener una repercusión grave en vidas o propiedades en caso de uso incorrecto.

Asegúrese de que la potencia y las características de funcionamiento del producto son suficientes para los sistemas, las máquinas y el equipo en cuestión, así como de incorporar a los sistemas, las máquinas y el equipo mecanismos de seguridad dobles.

En este manual se proporciona información para instalar y utilizar unidades Motion Control de OMRON. Asegúrese de leer este manual antes del uso y téngalo a mano para consultarlo durante el funcionamiento.

ADVERTENCIA Es muy importante que un PC y todas las unidades de PC se utilicen para la finalidad especificada y según las condiciones especificadas, en concreto en aplicaciones que pueden afectar directa o indirectamente a la vida humana. Debe consultar a su representante de OMRON antes de aplicar un sistema de PC a las aplicaciones mencionadas anteriormente.

# 2 Precauciones de seguridad

Confirme la seguridad antes de intentar cualquiera de las operaciones siguientes.

- Transferir el programa de usuario
- Cambiar el programa de usuario
- Cambiar el modo de operación del ZEN
- Poner los relés en ON u OFF

Efectúe siempre una comprobación de cualquier programa después de escribirlo y antes de transferirlo al ZEN. Confirme también la operación del programa completamente antes de utilizarlo para la operación real del sistema.

Desconecte siempre los circuitos de salida antes de efectuar pruebas operativas en las que las cargas conectadas a los circuitos de salida puedan tener un efecto grave en la vida humana o en la propiedad si se produce un funcionamiento incorrecto.

# 3 Precauciones de aplicación

Observe las precauciones siguientes cuando utilice el software de programación ZEN.

- Observe las precauciones siguientes antes de iniciar el software de programación ZEN.
  - Cierre todos los programas de software que no estén relacionados con el software de programación ZEN.
     Es muy importante cerrar todos los programas que se inicien periódica o intermitentemente, como protectores de pantalla, comprobadores de virus, correo electrónico, otros programas de comunicaciones y planificadores.
  - No comparta discos duros, impresoras u otros dispositivos con los demás ordenadores de la red mientras ejecute el software de programación ZEN.
  - De forma predeterminada, algunos ordenadores portátiles configuran el puerto RS-232C para aplicación de módem o infrarrojos. Cambie la configuración según las instrucciones operativas del ordenador de modo que el puerto RS-232C se pueda utilizar como un puerto de comunicaciones serie normal.
  - De forma predeterminada, algunos ordenadores portátiles configuran el puerto RS-232C para que no suministre alimentación (5 V) al puerto para ahorrar energía. Cambie la configuración según las instrucciones operativas del ordenador para suministrar alimentación al puerto. (Hay ajustes de Windows y, posiblemente, también ajustes para utilidades específicas del ordenador o ajustes del BIOS para ahorrar energía.)
- No desconecte la alimentación al ZEN ni desconecte el cable de conexión mientras el software de programación ZEN esté online con el ZEN. Puede causar fallos en el funcionamiento del ordenador.

# SECCIÓN 1 Instalación e inicio

En esta sección se describe cómo instalar e iniciar el software de programación ZEN. También se explica la configuración de pantalla, junto con los submenús de la barra de menú, la barra de herramientas y la barra de estado.

| 1-1 | Antes de   | l uso                                                | 2 |
|-----|------------|------------------------------------------------------|---|
|     | 1-1-1      | Contenido del producto                               | 2 |
|     | 1-1-2      | Ordenadores compatibles                              | 2 |
| 1-2 | Instalaci  | ón y desinstalación del software de programación ZEN | 3 |
|     | 1-2-1      | Instalación                                          | 3 |
|     | 1-2-2      | Desinstalación del software de programación ZEN      | 4 |
| 1-3 | Inicio y o | cierre                                               | 5 |
|     | 1-3-1      | Inicio del software de programación ZEN              | 5 |
|     | 1-3-2      | Cierre del software de programación ZEN              | 6 |
| 1-4 | Configur   | ación de la pantalla                                 | 6 |
|     |            |                                                      |   |

# 1-1 Antes del uso

## 1-1-1 Contenido del producto

Compruebe que el paquete del software de programación ZEN (ZEN-SOFT01-V4) contiene un CD-ROM de instalación.

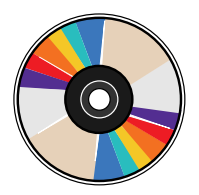

## 1-1-2 Ordenadores compatibles

En la tabla siguiente se muestran los ordenadores que admite el software de programación ZEN.

| Elemento          | Condiciones                                                                 |
|-------------------|-----------------------------------------------------------------------------|
| Sistema operativo | Windows 95, 98, ME, 2000, XP o NT4.0 Service Pack 3                         |
| CPU               | Pentium 133 MHz o más rápido<br>Se recomienda Pentium 200 MHz o más rápido. |
| Memoria           | 64 MB o más                                                                 |
| Disco duro        | 40 MB o más de capacidad disponible en disco                                |
| Unidad de CD-ROM  | Obligatoria                                                                 |
| Comunicaciones    | 1 puerto serie (puerto COM)                                                 |
| Teclado y ratón   | Obligatorio                                                                 |
| Monitor           | 800 x 600 puntos (SVGA) mín., 256 colores mín.                              |

# 1-2 Instalación y desinstalación del software de programación ZEN

## 1-2-1 Instalación

 1,2,3...
 1. Inserte el disco de instalación en la unidad de CD-ROM del ordenador. Al cabo de unos instantes se mostrará la pantalla de selección de idioma. Seleccione el idioma que desee y haga clic en el botón Siguiente.

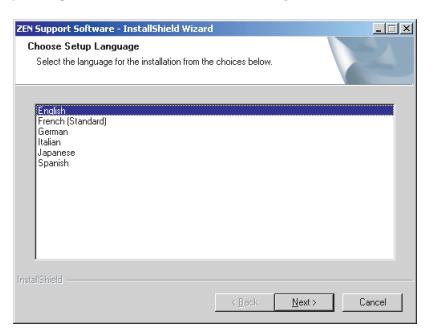

- Nota
   Si no se muestra la pantalla de selección de idioma al insertar el CD-ROM, vaya a *Mi PC*, abra el icono del *disco de instalación* (CD-ROM) y haga doble clic en el archivo Setup.exe.
  - Si ya hay instalada una versión anterior del software de programación ZEN, aparecerá un cuadro de diálogo de confirmación para eliminar archivos cuando se inserte el CD-ROM. Haga clic en el botón Aceptar. La versión anterior se eliminará y se mostrará el cuadro de diálogo de finalización del mantenimiento. Haga clic en el botón Finalizar, vuelva a insertar el CD-ROM e instale la nueva versión del software de programación ZEN.
  - Se mostrará la pantalla de instalación. Consulte los detalles, introduzca la información necesaria y haga clic en el botón Siguiente.

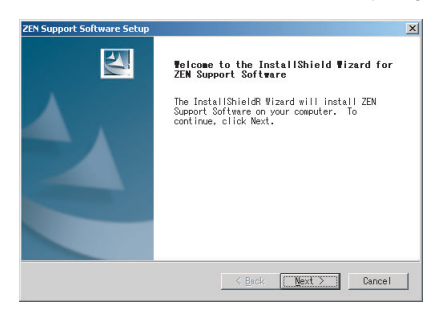

3. Cuando haya terminado la operación de instalación, se mostrará la siguiente pantalla. Haga clic en el botón **Finalizar**.

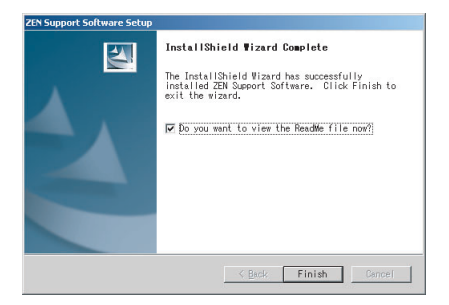

## 1-2-2 Desinstalación del software de programación ZEN

Realice el siguiente procedimiento para desinstalar el software de programación ZEN de un ordenador.

- *1,2,3...* 1. Seleccione *Configuración/Panel de control* en el menú Inicio de Windows.
  - Seleccione Agregar o quitar programas en el Panel de control de Windows y, a continuación, elimine OMRON ZEN Support Software.

# 1-3 Inicio y cierre

## 1-3-1 Inicio del software de programación ZEN

En esta sección se explica el procedimiento para iniciar y cerrar el software de programación ZEN.

 1,2,3...
 1. Seleccione Programas/Omron/ZEN - Software de programación/ZEN Support Software en el menú Inicio de Windows. Al cabo de unos instantes se mostrará la pantalla inicial.

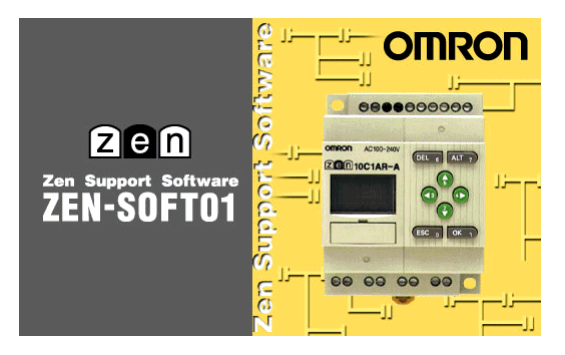

 Cuando finalice la visualización de la pantalla de apertura, se mostrará la siguiente pantalla. Seleccione *Crear nuevo* programa y haga clic en el botón Aceptar.

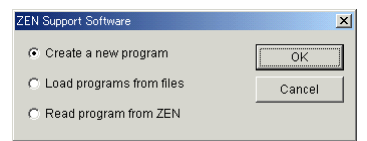

- Nota a) Haga clic en *Cargar programas de archivos* y haga doble clic en el botón Aceptar para abrir programas de diagrama de relés al iniciar el software de programación ZEN.
   Consulte en 2-6-2 Abrir archivos guardados el resto del procedimiento para abrir programas de diagrama de relés existentes.
  - b) Si se selecciona la carga de un programa desde el ZEN, se realizarán automáticamente las siguientes acciones.
    - Mediante la función de conexión online del ZEN, se leerá el contenido de los ajustes de propiedades (modelo de ZEN y configuración de unidad expansora de E/S) desde el ZEN y se establecerán los ajustes.
    - El programa se transferirá desde el ZEN al ordenador.
    - Se mostrará el programa de diagrama de relés.

 Se mostrará la pantalla Configuración de propiedades. Introduzca el modelo y la configuración del ZEN (es decir, si hay conectadas unidades expansoras de E/S), el nombre de proyecto y un comentario y pulse el botón Aceptar.

| Property Settings |             |   | X      |
|-------------------|-------------|---|--------|
| CPU Unit type:    | -V2         | • | OK     |
| ZEN types:        | 10C1A*-A-V2 | Ŧ | Cancel |
| Expansion Unit 1: | No          | • | Help   |
| Expansion Unit 2: | No          | Ţ |        |
| Expansion Unit 3: | No          | Ţ |        |
| Project Name:     | New Project |   |        |
| Comment:          |             |   |        |

4. Se iniciará el software de programación ZEN.

|      | ew Proje          | ct                |        | 704    |      |        |         |      |           |       |          |        | - 🗆 🗵 |
|------|-------------------|-------------------|--------|--------|------|--------|---------|------|-----------|-------|----------|--------|-------|
| File | Edit              | ⊻iew<br>∞i⊥ c     | Insert | ZEN    | Help | Let be | . 1     | 1.01 | l la la l |       | l el s   | 1 of 1 |       |
|      |                   | <b>d</b> <u>é</u> |        | 36 140 |      | 24     | <u></u> |      |           | 區話    | <u>Ř</u> |        |       |
|      | : <u>+</u> +      | -()-              |        | a C    |      |        | B       |      |           | 9 9   |          |        |       |
| 0    |                   |                   |        |        |      |        |         |      |           |       |          |        | 1     |
|      |                   |                   |        |        |      |        |         |      |           |       |          |        |       |
| 1    |                   |                   |        |        |      |        |         |      |           |       |          |        |       |
| 2    |                   |                   |        | •      |      |        |         |      |           |       |          |        |       |
|      |                   |                   |        |        |      |        |         |      |           |       |          |        |       |
| 3    |                   |                   |        |        |      |        |         |      |           |       |          |        |       |
| 4    |                   |                   |        | •      |      |        | •       |      |           |       |          |        |       |
|      |                   |                   |        |        |      |        |         |      |           |       |          |        |       |
| 5    |                   |                   |        |        |      |        |         |      |           |       |          |        | •     |
| Rela | у Туре:           |                   |        |        |      |        |         |      |           |       |          |        |       |
| Com  | ment:             |                   |        |        |      |        |         |      |           |       |          |        |       |
| Pres | vaue:<br>ent Valu | e:                |        |        |      |        |         |      |           |       |          |        |       |
|      |                   |                   |        |        |      |        |         |      | ZEN-10C   | 1**-A | Offli    | ne     | //.   |

# 1-3-2 Cierre del software de programación ZEN

Seleccione **Archivo(A)/Salir(S)** en la barra de menú para cerrar el software de programación ZEN.

# 1-4 Configuración de la pantalla

El software de programación ZEN permite que la pantalla se configure para la visualización de diagramas de relés o la visualización de circuitos electrónicos. La funcionalidad del software de programación ZEN es la misma independientemente de la visualización que se utilice.

## Visualización de diagramas de relés

| Barra<br>de menú<br>Barras de<br>herramientas            | Even Project         Even Koset ZEN Help         Dailer Grade Control Control Contro Control Control Control Control Contro Contro Control |   |                        |
|----------------------------------------------------------|----------------------------------------------------------------------------------------------------|---|------------------------|
| Cursor                                                   | 0 10 11 Q0<br>1 Input Relay 1 Output Relay 0                                                                                                    | - | Comentarios<br>de fila |
| Vista de<br>diagrama<br>de relés del <u></u><br>programa | 2 Code Nexy V                                                                                                    | × | de programa            |
| Información<br>de bit                                    | Relay Type: CPU Unit Input Relay(Normally Open)<br>Comment: Input Relay 0<br>Set Value:                                                                                                    |   |                        |
| Barra<br>de estado                                       | Present Value 0074A*-A-V2 007fine                                                                                                    |   |                        |

#### Visualización de circuitos eléctricos

| Barra<br>de menú<br>Barras de<br>herramientas | New Project<br>File Edit View Insert ZEN Help<br>DEFE GOL, KORX 20 MY ANDRA<br>ROMAN CONTRACTOR<br>ROMAN CONTRACTOR<br>ROMAN CONTR |   |                                         |
|-----------------------------------------------|----------------------------------------------------------------------------------------------------|---|-----------------------------------------|
| Cursor<br>del ratón                           | 0 10 11 20<br>10000 PR Relay 1 Output Relay 0<br>0 Output Relay 0                                                                                                    | 4 | — Comentarios<br>de fila<br>de programa |
| Diagrama<br>eléctrico                         |                                                                                                    | - |                                         |
| Información<br>de bit                         | Relay Type: CPU Unit Input Relay(Normally Open) Comment: Input Relay 0 Set Value: Present Value: DOCARE-0.972 Offline                                                                                                    |   |                                         |

Nota Para cambiar entre las visualizaciones de diagrama de relés y de diagrama eléctrico, haga clic en los botones de la barra de herramientas o seleccione *Ver (V)/Método de visualización del circuito/Diagrama de relés/Diagrama de circuito eléctrico* en la barra de menú.

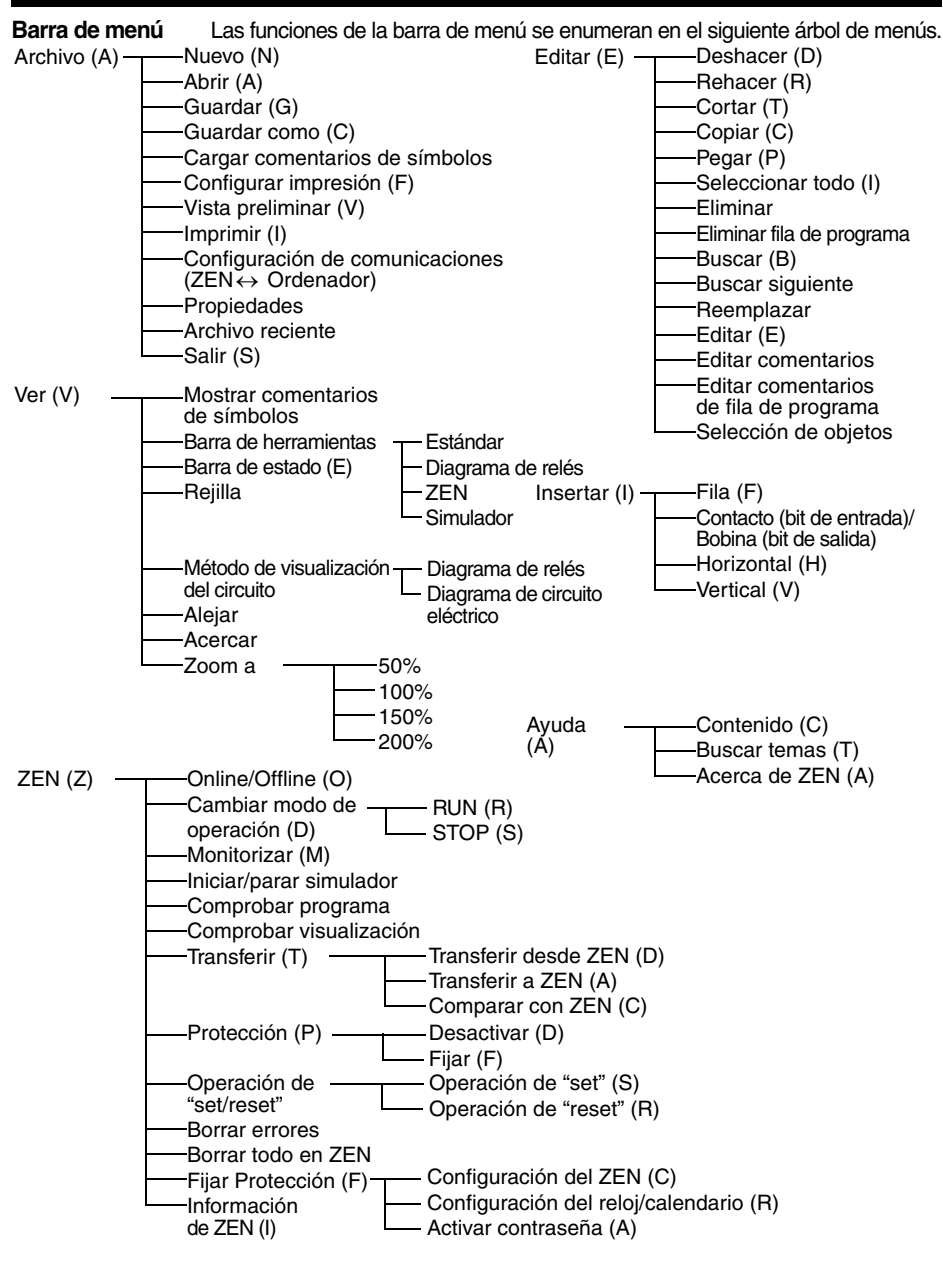

Nota En las pantallas del software de programación del ZEN los bits de la memoria del ZEN se denominan "relés", los bits de entrada de programa se llaman "contactos" y los bits de salida de programa se denominan "bobinas".

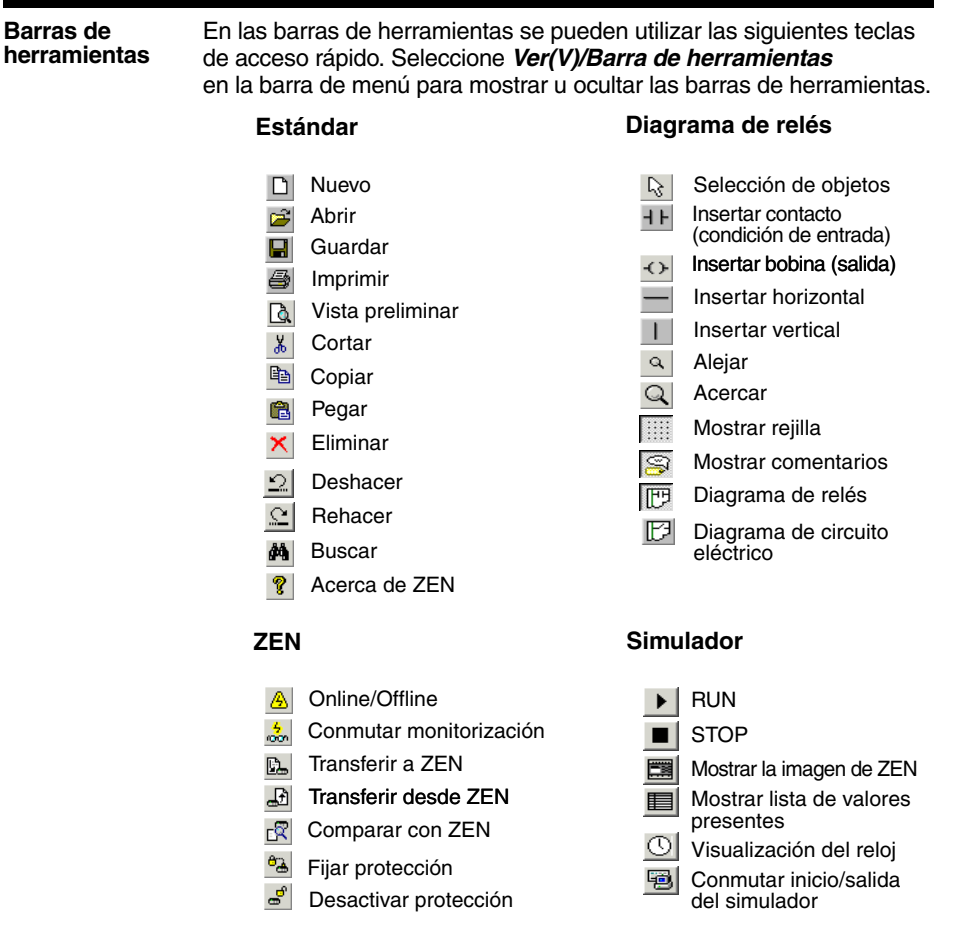

**Nota** En las pantallas del software de programación ZEN los bits de la memoria ZEN se denominan "relés", los bits de entrada de programa se llaman "contactos" y los bits de salida de programa se denominan "bobinas".

#### Cursores del ratón

Existen dos tipos de cursores que se utilizan con el ZEN. Se puede utilizar un menú contextual con cualquiera de ellos.

## Cursor de lápiz

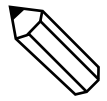

Aparece cuando se realizan operaciones de entrada de programa de diagrama de relés.

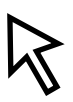

### Cursor de flecha

Aparece cuando se realizan operaciones desde la barra de menú o la barra de herramientas. También se utiliza para especificar el rango cuando se editan programas de diagrama de relés.

### Menú contextual

| Editar (E)                   |                          |
|------------------------------|--------------------------|
| Buscar (B)                   |                          |
| Cortar (T)                   |                          |
| Copiar (C)                   |                          |
| Pegar (P)                    |                          |
| Eliminar (E)                 |                          |
| Operación de "set/reset" (O) | ——Operación de "set" (S) |
|                              | Operación de "reset" (R) |
| Fila (F)                     | Insertar (I)             |
|                              | Eliminar (É)             |

# Información La información sobre los bits se muestra en el área de información de bits.

| Aquí se muestra el tipo de bit.                                                                                                    |
|----------------------------------------------------------------------------------------------------|
| Los comentarios se muestran aquí.                                                                                                    |
| Los valores seleccionados de temporizadores,<br>contadores, etc., se muestran aquí.<br>La información de entrada y los valores presentes de |
|                                                                                                    |

# Barra de estado muestra información sobre el modelo del ZEN conectado, el estado de la conexión, el estado de operación y los comentarios.

| Error | ZEN-10 | 0C1**-A C | Online | STOP |
|-------|--------|-----------|--------|------|
|       |        |           |        |      |
| 4     | 1      | 2         | 2 3    | 3    |

| 1 | Modelo de ZEN conectado | Muestra el modelo de ZEN seleccionado al inicio.        |
|---|-------------------------|---------------------------------------------------------|
| 2 | Estado de conexión      | Indica el estado online u offline.                      |
| 3 | Estado de operación     | Indica RUN o STOP (sólo se muestra online).             |
| 4 | Comentarios             | Muestra explicaciones de la operación y errores online. |

# SECCIÓN 2 Creación de programas de diagrama de relés

En esta sección se describe cómo crear, guardar, editar e imprimir programas de diagrama de relés.

| 2-1 | Diagram  | as de circuito eléctricos y programas de diagrama de relés 12 |  |  |  |
|-----|----------|---------------------------------------------------------------|--|--|--|
|     | 2-1-1    | Programas de diagrama de relés                                |  |  |  |
|     | 2-1-2    | Configuración básica de los programas de diagrama             |  |  |  |
|     |          | de relés de ZEN                                               |  |  |  |
|     | 2-1-3    | Áreas de memoria 13                                           |  |  |  |
|     | 2-1-4    | Diferencias de las áreas de memoria entre las versiones 15    |  |  |  |
| 2-2 | Introduc | ción de programas de diagrama de relés16                      |  |  |  |
| 2-3 | Comprol  | bación de programas de diagrama de relés                      |  |  |  |
|     | 2-3-1    | Comprobación del programa                                     |  |  |  |
|     | 2-3-2    | Comprobación de la visualización                              |  |  |  |
| 2-4 | Edición  | de programas de diagrama de relés                             |  |  |  |
|     | 2-4-1    | Búsqueda de entradas y salidas                                |  |  |  |
|     | 2-4-2    | Reemplazo de entradas                                         |  |  |  |
|     | 2-4-3    | Cambio de entradas, salidas y ajustes                         |  |  |  |
|     | 2-4-4    | Inserción de entradas                                         |  |  |  |
|     | 2-4-5    | Eliminación de entradas y salidas                             |  |  |  |
|     | 2-4-6    | Inserción de filas                                            |  |  |  |
|     | 2-4-7    | Edición de líneas de conexión                                 |  |  |  |
|     | 2-4-8    | Copiar, cortar y pegar entradas y salidas                     |  |  |  |
|     | 2-4-9    | Eliminación de filas                                          |  |  |  |
| 2-5 | Edición  | de comentarios                                                |  |  |  |
| 2-6 | Guardar  | programas de diagrama de relés                                |  |  |  |
|     | 2-6-1    | Guardar en archivo                                            |  |  |  |
|     | 2-6-2    | Abrir archivos guardados                                      |  |  |  |
| 2-7 | Impresió | ón de programas de diagrama de relés                          |  |  |  |
|     | 2-7-1    | Configuración de impresión                                    |  |  |  |
|     | 2-7-2    | Vista preliminar                                              |  |  |  |
|     | 2-7-3    | Impresión                                                     |  |  |  |

# 2-1 Diagramas de circuito eléctricos y programas de diagrama de relés

Como preparación para la creación de programas de diagrama de relés, en esta sección se describe la relación entre los circuitos de relés y los programas de diagrama de relés.

## 2-1-1 Programas de diagrama de relés

El ZEN utiliza programas de diagrama de relés que se parecen a diagramas de circuito de relés.

#### 

## 2-1-2 Configuración básica de los programas de diagrama de relés de ZEN

El ZEN puede ejecutar hasta 96 líneas de programación, con 3 entradas y 1 salida por línea. Las salidas sólo se pueden especificar en los extremos derechos de las líneas. Las entradas no se pueden especificar después de las salidas.

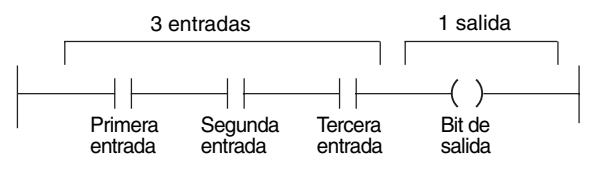

Las entradas y salidas del programa de diagrama de relés aparecen en la pantalla del software de programación ZEN tal como se muestra a continuación.

#### Visualización de diagramas de relés

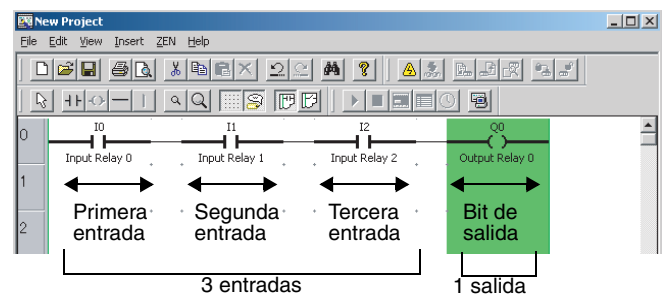

#### Visualización de circuitos eléctricos

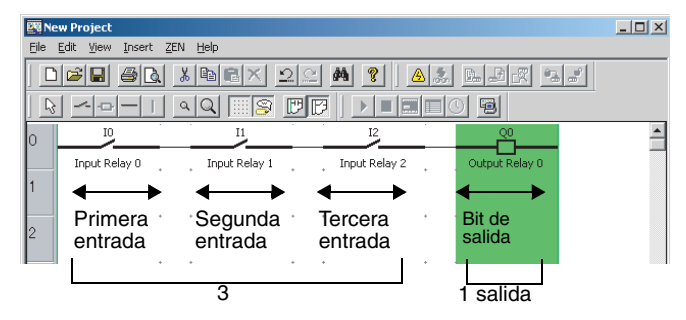

Nota En las pantallas del software de programación ZEN los bits de la memoria ZEN se denominan "relés", los bits de entrada de programa se llaman "contactos" y los bits de salida de programa se denominan "bobinas".

## 2-1-3 Áreas de memoria

En la tabla siguiente se muestran las áreas de memoria que se pueden utilizar en los programas de diagrama de relés de ZEN.

| Símbolo | Nombre                                           | Función                                                                                                   | Se puede<br>usar como<br>condición<br>de entrada | Se puede<br>usar<br>como<br>salida |
|---------|--------------------------------------------------|----------------------------------------------------------------------------------------------------|--------------------------------------------------|------------------------------------|
| I       | Bits de entrada<br>de CPU                        | Corresponden a los terminales<br>de entrada de la CPU.                                                    | Sí                                               | No                                 |
| х       | Bits de entrada<br>de unidad<br>expansora de E/S | Corresponden a los terminales de entrada de unidad expansora de E/S.                                      | Sí                                               | No                                 |
| В       | Bits de entrada<br>de teclas                     | Se ponen en ON/OFF cuando se pulsan<br>las teclas de operación en la CPU durante<br>la operación del ZEN. | Sí                                               | No                                 |

| Símbolo | Nombre                                             | Fun                                                                                                    | ción                                                       | Se puede<br>usar como<br>condición<br>de entrada | Se puede<br>usar<br>como<br>salida |
|---------|----------------------------------------------------|----------------------------------------------------------------------------------------------------|------------------------------------------------------------|--------------------------------------------------|------------------------------------|
| A       | Bits<br>de comparador<br>analógico                 | Compara los valores a<br>con los valores selecci<br>resultados de la compa<br>con entradas de alimer<br>(Los terminales de entr<br>corresponden a l4 e l5<br>y a la e lb en CPUs de | Sí                                                         | No                                               |                                    |
| Ρ       | Bits de comparador<br>de temporizador/<br>contador | Compara los valores a<br>de temporizador/conta<br>con las preselecciones<br>de la comparación.                                                                                      | ctuales<br>dor<br>; y envía los resultados                 | Sí                                               | No                                 |
| G       | Bits del<br>comparador<br>de 8 dígitos             | Compara el valor actua<br>de 8 dígitos con el valo<br>y envía los resultados o                                                                                                    | al del contador<br>r preseleccionado<br>de la comparación. | Sí                                               | No                                 |
| @       | Temporizadores semanales                           | Se pone en ON/OFF en el día/hora especificados.                                                                                                    |                                                            | Sí                                               | No                                 |
| *       | Temporizadores de calendario                       | Se pone en ON/OFF entre las fechas especificadas.                                                                                                    |                                                            | Sí                                               | No                                 |
| Q       | Bits de salida<br>de CPU                           | Corresponden a los<br>terminales de salida<br>de la CPU.                                                                                                    | Pueden especificar<br>una operación<br>de salida normal    | Sí                                               | Sí                                 |
| Y       | Bits de salida<br>de unidad<br>expansora de E/S    | Corresponden a los<br>terminales de salida<br>de unidad expansora<br>de E/S.                                                                                                    | ([), "set" (S)/<br>"reset" (R) o alterna<br>(A).           | Sí                                               | Sí                                 |
| М       | Bits de trabajo                                    | Bits que se pueden<br>utilizar en el programa<br>de diagrama de relés.                                                                                                    |                                                            | Sí                                               | Sí                                 |
| Н       | Bits de<br>enclavamiento                           | Bits que mantienen<br>el estado ON/OFF<br>en las interrupciones<br>de alimentación y<br>se pueden utilizar<br>en el programa<br>de diagrama de relés.                               |                                                            | Sí                                               | Sí                                 |
| Т       | Temporizadores                                     | Los temporizadores se pueden utilizar<br>para operación de retardo a la conexión<br>(X), retardo a la desconexión (■), un<br>impulso (O), intermitente (F) o doble (W).             |                                                            | Sí                                               | Sí                                 |
| #       | Temporizadores<br>de enclavamiento                 | Temporizadores que mantiene el valor<br>actual en las interrupciones<br>de alimentación. (Sólo en la operación<br>de retardo a la conexión.)                                        |                                                            | Sí                                               | Sí                                 |
| С       | Contadores                                         | Contadores de incre                                                                                                    | mento o decremento                                         | Sí                                               | Sí                                 |

Diagramas de circuito eléctricos y programas de diagrama de relés Sección 2-1

| Símbolo | Nombre                   | Función                                                                                                    | Se puede<br>usar como<br>condición<br>de entrada | Se puede<br>usar<br>como<br>salida |
|---------|--------------------------|----------------------------------------------------------------------------------------------------|--------------------------------------------------|------------------------------------|
| F       | Contador<br>de 8 dígitos | Contador de incremento o decremento con capacidad de 8 dígitos.                                                                                            | Sí                                               | Sí                                 |
| D       | Bits de display          | Muestran cadenas de caracteres, mes/día,<br>hora, valor actual de temporizador/contador<br>o valor de conversión analógica en el display<br>LCD de la CPU. | No                                               | Sí                                 |

# 2-1-4 Diferencias de las áreas de memoria entre las versiones

En la tabla siguiente se muestran las diferencias entre los distintos modelos y las diferentes versiones en lo que respecta a las áreas de memoria que se pueden utilizar.

| Símbolo | Nombre                                                        |                                                                 | Número                            | o de bit (ver      | nota 1)                          |                   |
|---------|---------------------------------------------------------------|-----------------------------------------------------------------|-----------------------------------|--------------------|----------------------------------|-------------------|
|         |                                                               | ZEN-<br>20C                                                     | ZEN-<br>10C□□□-<br>□-V2           | ZEN-<br>20C        | ZEN-<br>10C□□□-<br>□-V1          | ZEN-<br>10C       |
| I       | Bits de entrada de CPU                                        | 0 a b<br>(12 bits)                                              | 0 a 5<br>(6 bits)                 | 0 a b<br>(12 bits) | 0 a 5<br>(6 bits)                | 0 a 5<br>(6 bits) |
| Q       | Bits de salida de CPU                                         | 0 a 7<br>(8 bits)                                               | 0 a 3<br>(4 bits)<br>(ver nota 5) | 0 a 7<br>(8 bits)  | 0 a 3<br>(4 bits)                | 0 a 3<br>(4 bits) |
| х       | Bits de entrada de unidad<br>expansora de E/S<br>(ver nota 2) | 0 a b (12 bit                                                   | 0 a b (12 bits máx.)              |                    |                                  |                   |
| Y       | Bits de salida de unidad<br>expansora de E/S<br>(ver nota 2)  | 0 a b (12 bits máx.)                                            |                                   |                    |                                  |                   |
| М       | Bits de trabajo                                               | 0 a f (16 bits                                                  | S)                                |                    |                                  |                   |
| Н       | Bits de enclavamiento                                         | 0 a f (16 bits                                                  | S)                                |                    |                                  |                   |
| В       | Bits de entrada de<br>conmutador (Ver nota 3.)                | 0 a 7 (8 bits)                                                  |                                   |                    |                                  |                   |
| A       | Bits de comparador<br>analógico (Ver nota 4)                  | 0 a 3 (4 bits)                                                  |                                   |                    |                                  |                   |
| Р       | Bits de comparador de temporizador/contador                   | 0 a f (16 bits)                                                 |                                   |                    |                                  |                   |
| Т       | Temporizadores                                                | 0 a f (16 temporizadores) 0 a 7<br>(8 temporizadores) 2 adores) |                                   |                    | 0 a 7<br>(8 tempori-<br>zadores) |                   |
| #       | Temporizadores de enclavamiento                               | 0 a 7 (8 temporizadores) 0 a 3<br>(4 tempori-<br>zadores)       |                                   |                    | 0 a 3<br>(4 tempori-<br>zadores) |                   |

#### Introducción de programas de diagrama de relés

## Sección 2-2

| Símbolo | Nombre                                       | Número de bit (ver nota 1) |                         |                         |                                  |             |
|---------|----------------------------------------------|----------------------------|-------------------------|-------------------------|----------------------------------|-------------|
|         |                                              | ZEN-<br>20C                | ZEN-<br>10C□□□-<br>□-V2 | ZEN-<br>20C□□□-<br>□-V1 | ZEN-<br>10C□□□-<br>□-V1          | ZEN-<br>10C |
| С       | Contadores                                   | 0 a f (16 cor              | 0 a f (16 contadores)   |                         |                                  |             |
| @       | Temporizadores<br>semanales (ver nota 3)     | 0 a f (16 temporizadores)  |                         |                         | 0 a 7<br>(8 tempori-<br>zadores) |             |
| *       | Temporizadores<br>de calendario (ver nota 3) | 0 a f (16 temporizadores)  |                         |                         | 0 a 7<br>(8 tempori-<br>zadores) |             |
| D       | Bits de display (ver nota 3)                 | 0 a f (16 bits)            |                         |                         | 0 a 7 (8 bits)                   |             |
| F       | Contador de 8 dígitos                        | 0 (1 contador)             |                         |                         |                                  |             |
| G       | Bits del comparador de 8<br>dígitos          | 0 a 3 (4 bits)             |                         |                         |                                  |             |

- Nota 1. Los números de bits se especifican en hexadecimal (0,1,2,3...,9, a, b,...e, f).
  - Los números de bit que se pueden utilizar dependen de la configuración de conexión de unidad expansora de E/S.
  - 3. Sólo se admite para CPUs de tipo LCD.
  - 4. Sólo se admite para CPUs con una fuente de alimentación de c.c.
  - 5. Tres bits (0 a 2) para CPUs con comunicaciones.

# 2-2 Introducción de programas de diagrama de relés

En esta sección se describe cómo introducir el siguiente programa sencillo mediante el software de programación ZEN.

#### Programa de diagrama de relés de ejemplo

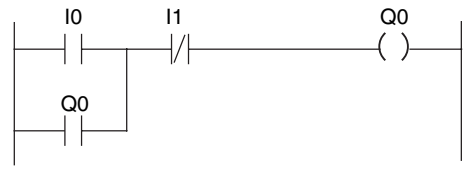

 1,2,3...
 1. Si no se ha iniciado el software de programación ZEN, seleccione Programas/Omron/ZEN - Software de programación/ZEN Support Software en el menú Inicio de Windows. Seleccione Crear nuevo programa y pulse el botón Aceptar.

| ZEN Support Software       | ×      |
|----------------------------|--------|
| Create a new program       | 0K     |
| C Load programs from files | Cancel |
| C Read program from ZEN    |        |

Si el software de programación ZEN ya se ha iniciado, haga clic en el botón **Nuevo** de la barra de herramientas. Otra posibilidad es seleccionar **Archivo(A)/Nuevo(N)** en la barra de menú.

 Se mostrará la pantalla Configuración de propiedades. Introduzca el tipo de ZEN, la configuración (es decir, las unidades expansoras de E/S), el nombre de proyecto y un comentario; a continuación, haga clic en el botón Aceptar.

| Property Settings |             | ×      |
|-------------------|-------------|--------|
| CPU Unit type:    | -\/2        | OK     |
| ZEN types:        | 10C1A*-A-V2 | Cancel |
| Expansion Unit 1: | No          | Help   |
| Expansion Unit 2: | No          |        |
| Expansion Unit 3: | No          |        |
| Project Name:     | New Project |        |
| Comment:          |             |        |
|                   |             |        |

 Se mostrará una pantalla vacía con el formato de vista de diagrama de relés. Haga doble clic con el ratón en la posición de la primera condición de entrada.

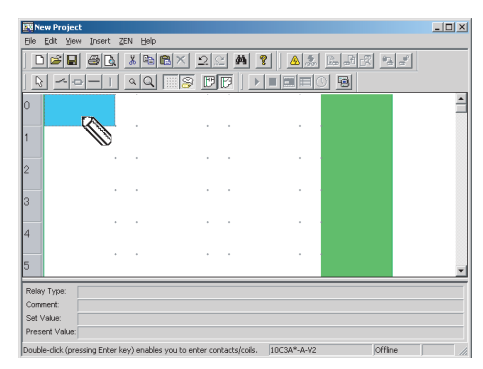

- Nota Las posiciones de entrada para los bits de entrada y salida se pueden configurar utilizando el ratón o las teclas del cursor para desplazarse a la posición de entrada o salida y, a continuación, utilice cualquiera de los siguientes métodos.
  - Pulse la tecla Entrar.
  - Haga doble clic.
  - Haga clic en el botón **Insertar entrada** o **Insertar salida** de la barra de herramientas.
  - Seleccione Insertar(I)/Contacto (bit de entrada)/ Bobina (bit de salida) en la barra de menú.
  - Seleccione *Editar(E)/Editar(E)* en la barra de menú.
  - Haga clic con el botón derecho y seleccione *Editar*.
- Se abrirá el cuadro de diálogo Editar contacto. Especifique el tipo de bit, el tipo de entrada y el número de bit, e introduzca un comentario si es necesario.

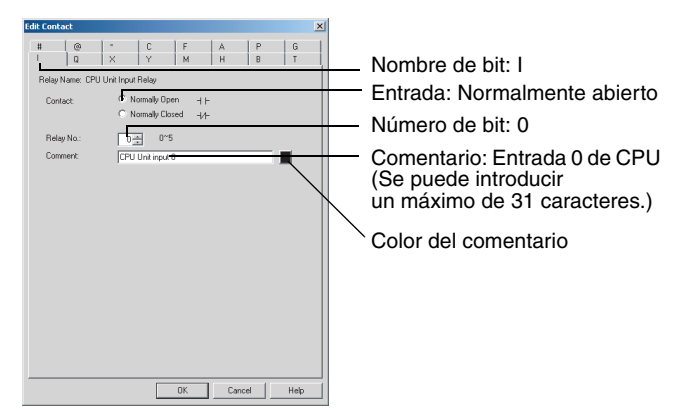

- Nota Los ajustes de parámetro de los temporizadores y contadores se configuran en el cuadro de diálogo Editar contacto.
- 5. Haga doble clic con el ratón en la siguiente posición de entrada.

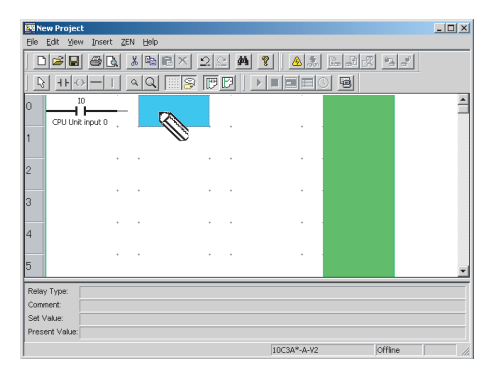

 Se volverá a mostrar el cuadro de diálogo Editar contacto. Especifique el tipo de bit, el tipo de entrada, el número de bit e introduzca un comentario si es necesario, tal como ha hecho en el paso 4.

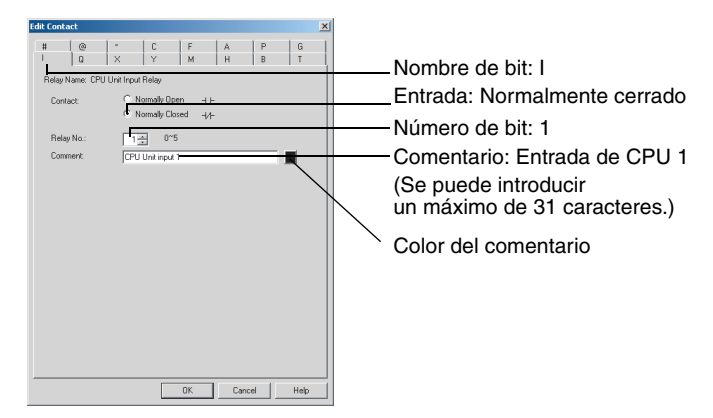

7. Mueva el ratón a la posición del bit de salida y haga doble clic con el ratón.

| New Project                                             |                  |              |             |         | _ 🗆 X |
|---------------------------------------------------------|------------------|--------------|-------------|---------|-------|
| Elle Edit Yiew Insert                                   | ZEN Help         |              |             |         |       |
|                                                         | . <u>*</u> ®®× : | 2 <u>8</u> 4 | 8 🔺         |         |       |
|                                                         | 49 88            | PP           |             |         |       |
| CPU Unit input 0                                        | CPU Unit input 1 |              |             |         | 1     |
| 2                                                       |                  |              |             |         |       |
| 3                                                       |                  |              |             |         |       |
| 5                                                       | • •              | • •          |             |         | •     |
| Relay Type:<br>Comment:<br>Set Value:<br>Present Value: |                  |              |             |         |       |
|                                                         |                  |              | 10C3A*-A-V2 | Offline |       |
8. Se abrirá el cuadro de diálogo Editar bobina. Especifique el tipo de bit, la función y el número de bit, e introduzca un comentario si es necesario.

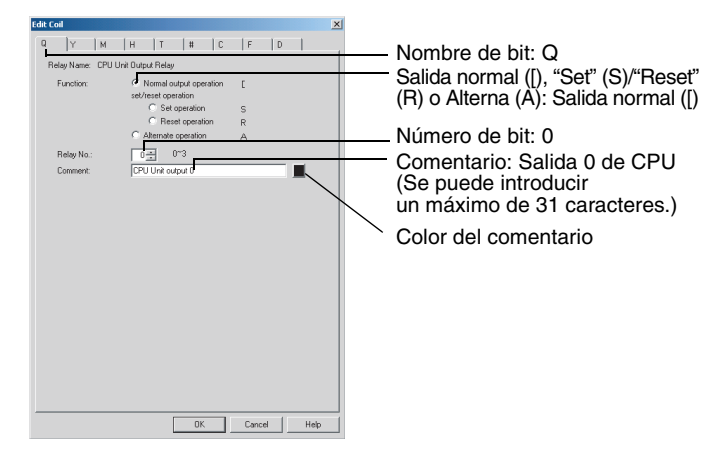

9. Mueva el ratón a la posición de entrada de la siguiente línea y haga doble clic.

| New Project                     |                  |     |     |            |                         | _ 0 > |
|---------------------------------|------------------|-----|-----|------------|-------------------------|-------|
| Elle Edit Yew Insert ;          | ZEN Help         |     |     |            |                         |       |
|                                 | X Re RX :        | 2 2 | M ? | <u>a</u> 🧟 |                         | 2     |
| <u> ++0-</u> 1                  | 4 Q 🛛 🔗          | EE  |     |            | 9                       |       |
| CPU Unit input 0                | CPU Unit input 1 | -   |     |            | Q0<br>CPU Unit output 0 | -     |
|                                 |                  |     |     |            |                         |       |
| 3                               |                  |     |     |            |                         |       |
| 4                               | •                | •   |     |            |                         |       |
| 5                               | *                | •   |     |            |                         |       |
| Relay Type: Comment: Set Value: |                  |     |     |            |                         |       |
| Present Value:                  |                  |     | 100 | 3A*-A-V2   | om                      | ne j  |

10. Se abrirá el cuadro de diálogo Editar contacto. Especifique el tipo de bit, el tipo de entrada, el número de bit e introduzca un comentario si es necesario, tal como ha hecho en el paso 4.

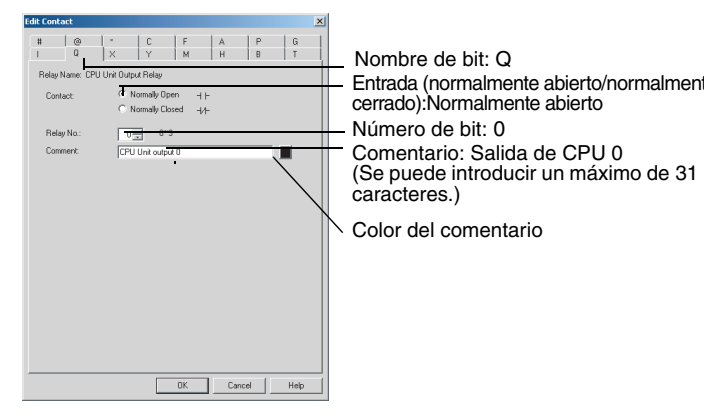

Nota El comentario se mostrará automáticamente para los tipos de bit y números de bit que tengan comentarios.

11. Arrastre el ratón verticalmente para dibujar la línea de conexión.

| We know Dura to alt                                                                                                    |                                                      |                                |                        |                                         |
|----------------------------------------------------------------------------------------------------|------------------------------------------------------|--------------------------------|------------------------|-----------------------------------------|
| Ele Edit View Insert ZEN                                                                                                    | Help                                                 |                                |                        | <u>_ U X</u>                            |
|                                                                                                    | BRX 224                                              | 4 8 2 3                        | 1. J                   |                                         |
|                                                                                                    |                                                      |                                |                        |                                         |
|                                                                                                    | 11                                                   |                                |                        |                                         |
| CPU Unit input 0                                                                                                    | CPU Unit input 1                                     | . –                            | CPU Unit output 0      |                                         |
|                                                                                                    | <b>▲</b>                                             |                                |                        |                                         |
| CPU Unit output 0                                                                                                    | N                                                    |                                |                        |                                         |
| 2                                                                                                    | ~                                                    |                                |                        |                                         |
| 3                                                                                                    |                                                      |                                |                        |                                         |
| - · ·                                                                                                    |                                                      |                                |                        |                                         |
| 4                                                                                                    |                                                      |                                |                        |                                         |
| 5                                                                                                    |                                                      |                                |                        | -                                       |
| Relay Type:                                                                                                    |                                                      |                                |                        |                                         |
| Comment:                                                                                                    |                                                      |                                |                        |                                         |
| Set Value:<br>Present Value:                                                                                                    |                                                      |                                |                        |                                         |
| ,                                                                                                    |                                                      | 10C3A*-A-V2                    | Offline                |                                         |
|                                                                                                    |                                                      |                                |                        |                                         |
|                                                                                                    |                                                      |                                |                        |                                         |
| New Project                                                                                                    |                                                      |                                |                        | _ 🗆 ×                                   |
| El New Project<br>Ble Edit Yew Insert ZEN                                                                                                    | Belp                                                 | • Le <del>s</del> III la les l |                        | _ <b>_</b> ×                            |
| EN New Project<br>Elle Edit Yew Insert ZEN                                                                                                    | Bar 22 4                                             | <u>4 9 A</u> .                 |                        |                                         |
| New Project<br>Bie Edt Yew Insert ZEN                                                                                                    | <u>() () () () () () () () () () () () () (</u>      |                                | lita "1                | - D ×                                   |
| Image: Second second second                    |                                                      |                                |                        | - D X                                   |
| New Project Ele Edt Yew Inset ZEN                                                                                                    |                                                      |                                | CPU Unit output 0      | _                                       |
| New Project           Bio         Edit         yew         Insert         ZEN           Image: Image:                                                                                                    |                                                      |                                | CPU Unit output 0      | × □ ×                                   |
| New Project           Bie         Edit         yew         Insert         ZEN           Image: Image:                                                                                                    |                                                      |                                | CPU Unit output 0      | × ×                                     |
| New Project     Elo Edit Slew Vroett ZEN     Elo Edit Slew Vroett ZEN |                                                      |                                | CFU Link output 0      | ×                                       |
| New Project           Bit Edit Sew Trient 22N           Dial Dial         X           Dial Dial         X           Dial Dial         X           Dial Dial         X           Dial Dial         X           Dial Dial         X           Dial Dial         X           Dial Dial         X           Dial Dial         X           Dial Dial         X           Dial Dial         X           Dial Dial         X           Dial Dial         X           Dial Dial         X         X           Dial Dial         X         X         X           Dial Dial         X         X         X           Dial Dial         X         X         X           Dial Dial         X         X         X           Dial Dial         X         X         X           Dial Dial         X         X         X         X           Dial Dial         X         X         X         X           Dial         X         X         X         X         X           Dial         X         X         X         X                                                                                                    | BHD<br>BHRX201<br>CPULINE INput 1<br>CPULINE INput 1 |                                | CFU Link output 0      | × • ×                                   |
| New Project EII E E E E E E E E E E E E E E E E E E                                                                                                    |                                                      |                                | CPU Unit output 0      | - C X                                   |
| New Project           Bio Edit Servi prent 22N           Dial Edit Servi prent 22N           Dial Edit Servi prent 22N                                                                                                    |                                                      |                                | CFU Livit output 0     | - D X                                   |
| New Project      Die Gift Sew Proint 2010      Die Gift Sew Proint 2010      Die Gift Sew Proint 201      O O O O      O O O O      O O O O                                                                                                    |                                                      |                                | CPU Link output 0      | - C ×                                   |
| Lew Project      Ele G4 Sev Front Z2N      D P P P P P P P P P P P P P P P P                                                                                                    |                                                      |                                | CPU Livit output 0     | × 0 ×                                   |
| New Project           Bit Edit Seen prost 2010           Difference           Difference           Differe                                                                                                    |                                                      |                                | ため気 5<br>9<br>CUURANNO | × ( , , , , , , , , , , , , , , , , , , |
| New Project           Bio Edit Sew Front ZPN           Image: Set Set Set Set Set Set Set Set Set Set                                                                                                    |                                                      |                                |                        | × • •                                   |

- Nota a) Las líneas de conexión horizontales se pueden dibujar utilizando el ratón o las teclas del cursor para desplazarse a la posición de la línea de conexión y, a continuación, utilice cualquier de los siguientes métodos.
  - Pulse la tecla –.
  - Haga clic en el botón *Insertar horizontal* de la barra de herramientas.
  - Seleccione Insertar(I)/Horizontal(H) en la barra de menú.
  - b) Las líneas de conexión verticales se pueden dibujar utilizando el ratón o las teclas del cursor para desplazarse a la posición de la línea de conexión y, a continuación, utilice cualquiera de los siguientes métodos:
    - Pulse la tecla |.
    - Haga clic en el botón **Insertar vertical** de la barra de herramientas.
    - Seleccione *Insertar(I)/Vertical(V)* en la barra de menú. La línea vertical se dibujará desde la posición del cursor.
- 12. El programa de diagrama de relés ya se ha terminado.

| New Project                                                         | _ 🗆 🗵 |
|---------------------------------------------------------------------|-------|
| Ble Edit Yew Insert ZEN Help                                        |       |
|                                                                     |       |
|                                                                     |       |
| 0 10 11 CPUUNK Input 0 CPUUNK Input 1 CPUUNK Input 0 CPUUNK Input 0 | 1     |
| 2 CPU Unit output 0                                                 |       |
| 3                                                                   |       |
| 4                                                                   |       |
| 5                                                                   |       |
| Relisy Type:<br>Connent<br>Set Value:                               |       |
| IDC3A*-A-Y2 Offline                                                 |       |

13. Haga doble en el área de comentarios de fila para escribir comentarios de fila en el programa de diagrama de relés. También se pueden escribir comentarios si primero se utiliza el ratón o las teclas del cursor para desplazarse al área de comentarios de fila y, a continuación, seleccionando *Editar(E)/Editar comentario de fila*.

| Sheev Project                                                                                                    |  |
|----------------------------------------------------------------------------------------------------|--|
|                                                                                                    |  |
|                                                                                                    |  |
|                                                                                                    |  |
|                                                                                                    |  |
| CPU Unit input 0CPU Unit input 1CPU Unit output 0                                                                                                    |  |
|                                                                                                    |  |
| CPU Unit output 0                                                                                                    |  |
| 2                                                                                                    |  |
|                                                                                                    |  |
| 3                                                                                                    |  |
|                                                                                                    |  |
| 4                                                                                                    |  |
|                                                                                                    |  |
| 5                                                                                                    |  |
| Relay Type:                                                                                                    |  |
| Comment                                                                                                    |  |
| Set Value:                                                                                                    |  |
| Present Value:                                                                                                    |  |
| 10C3A*A-V2  Offline /                                                                                                    |  |
|                                                                                                    |  |
| Edit Dung Comment                                                                                                    |  |
|                                                                                                    |  |
| Solf holding Bit                                                                                                    |  |
|                                                                                                    |  |
| el comentario de fila.                                                                                                    |  |
|                                                                                                    |  |
|                                                                                                    |  |
| OK Cancel                                                                                                    |  |
|                                                                                                    |  |
|                                                                                                    |  |
|                                                                                                    |  |
| Shew Project                                                                                                    |  |
|                                                                                                    |  |
|                                                                                                    |  |
|                                                                                                    |  |
|                                                                                                    |  |
| CPU Unit input 0 , CPU Unit input 1 , CPU Unit output 0 A COMPANY                                                                                                    |  |
|                                                                                                    |  |
| GPUUhit output 0                                                                                                    |  |
| 2                                                                                                    |  |
|                                                                                                    |  |
| 3                                                                                                    |  |
|                                                                                                    |  |
| 4                                                                                                    |  |
| · · · · · · · ·                                                                                                    |  |
| 5                                                                                                    |  |
|                                                                                                    |  |
| Relay Type:                                                                                                    |  |
| Rolly Type Connect                                                                                                    |  |
| Telesy Type:<br>Connect<br>Set Value                                                                                                    |  |
| Comerce Safety Type: Comerce Safety Type: Safety Type: Sa |  |

Nota Se puede introducir un máximo de 63 caracteres para un comentario de fila.

## 2-3 Comprobación de programas de diagrama de relés

### 2-3-1 Comprobación del programa

Seleccione **ZEN(Z)/Comprobar programa** en la barra de menú y compruebe el programa. Se mostrará el siguiente cuadro de diálogo si la comprobación del programa se ha efectuado sin encontrar ningún error.

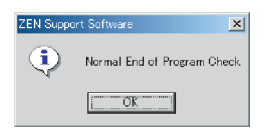

**Nota** Para obtener información detallada sobre los mensajes de error durante la comprobación del programa, consulte 6-2 Errores y advertencias de comprobación de programa.

## 2-3-2 Comprobación de la visualización

Seleccione *ZEN(Z)/Comprobar visualización* en la barra de menú y, a continuación, utilice el cuadro de diálogo Comprobar visualización para mostrar el contenido de visualización de los bits de visualización D0 a Df que se utilizan en el programa. El contenido de cada uno se muestra en colores distintos, por lo que se pueden comprobar las visualizaciones superpuestas.

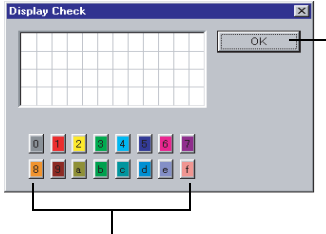

Haga clic para cerrar el cuadro de diálogo Comprobar visualización.

Haga clic con el ratón para alternar entre la presentación y la no presentación del contenido de visualización de cada bit de visualización D0 a Df.

## 2-4 Edición de programas de diagrama de relés

En esta sección se describe cómo editar programas de diagrama de relés existentes.

### 2-4-1 Búsqueda de entradas y salidas

Haga clic en el botón **Buscar** de la barra de herramientas o seleccione *Editar(E)/Buscar(B)* en la barra de menú.

Búsqueda por número de fila

#### Búsqueda por tipo o número de bit

| Find               |           | Find            |                | ×         |
|--------------------|-----------|-----------------|----------------|-----------|
| Look at: Rung No.  | Find Next | t Look at:      | Relay type/No. | Find Next |
| Search Strings: 18 | Cancel    | Search Strings: | C0             | Cancel    |
|                    | Help      |                 |                | Help      |
|                    |           |                 |                |           |
|                    |           |                 |                |           |

Números de fila: 0 a 95

Número de tipo de bit

### 2-4-2 Reemplazo de entradas

Para reemplazar una entrada, seleccione *Editar(E)/Reemplazar* en la barra de menú.

| Replace       |    |  | ×           |
|---------------|----|--|-------------|
| Find what:    | CO |  | Replace -   |
| Replace with: | C1 |  | Replace All |
|               |    |  | Cancel      |
|               |    |  | Help        |

Número de tipo de bit

Reemplazar las entradas al efectuar - la búsqueda (en cada entrada encontrada se confirma si se debe reemplazar).

Reemplazar todas las entradas del programa de diagrama de relés (sin confirmarlas individualmente).

## 2-4-3 Cambio de entradas, salidas y ajustes

Las posiciones de entrada para los bits de entrada y salida se pueden cambiar utilizando el ratón o las teclas del cursor para desplazarse a la posición de entrada o salida y, a continuación, mediante cualquiera de los siguientes métodos.

- Pulse la tecla Entrar.
- Haga doble clic.
- Haga clic en el botón **Insertar entrada** o **Insertar salida** de la barra de herramientas.
- Seleccione *Insertar(I)/Contacto (bit de entrada)/Bobina (bit de salida)* en la barra de menú.
- Seleccione Editar(E)/Editar(E) en la barra de menú.
- Haga clic con el botón derecho y seleccione Editar.

1,2,3... 1. En este ejemplo haga doble clic en la salida de CPU Q0.

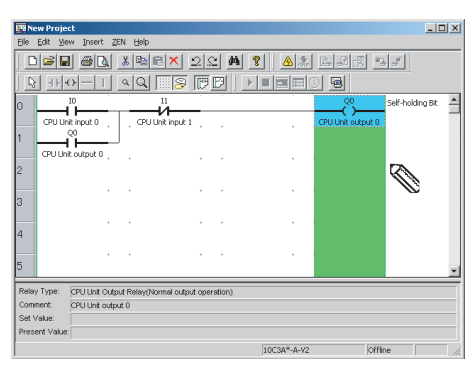

2. Se abrirá el cuadro de diálogo Editar bobina.

| Edit Coil       |                         |        | ×    |
|-----------------|-------------------------|--------|------|
| Q Y M           | H T # C                 | F D    |      |
| Relay Name: CPU | Unit Output Relay       |        |      |
| Function        | Normal output operation | r      |      |
|                 | set/reset operation     |        |      |
|                 | C Set operation         | S      |      |
|                 | C Reset operation       | R      |      |
|                 | Atternate operation     | A      |      |
| Relay No.:      | 03 0*3                  |        | _    |
| Comment:        | CPU Unit output 0       |        |      |
|                 |                         |        |      |
|                 |                         |        |      |
|                 |                         |        |      |
|                 |                         |        |      |
|                 |                         |        |      |
|                 |                         |        |      |
|                 |                         |        |      |
|                 |                         |        |      |
|                 |                         |        |      |
|                 |                         |        |      |
|                 |                         |        |      |
|                 |                         |        |      |
|                 |                         |        |      |
|                 |                         |        |      |
|                 |                         |        |      |
|                 | OK                      | Cancel | Help |

#### Sección 2-4

 Cambie el tipo de bit en el cuadro de diálogo Editar bobina de Q a M (bit de enclavamiento), especifique la función y el número de bit, e introduzca un comentario si es necesario.

| dit Coil          |                                             |        |      |
|-------------------|---------------------------------------------|--------|------|
| Q Y M             | Н  Т  #  С                                  | F D    |      |
| Relay Name: Inter | nal Relay                                   |        |      |
| Function:         | <ul> <li>Normal output operation</li> </ul> | C      |      |
|                   | set/reset operation                         |        |      |
|                   | C Set operation                             | S      |      |
|                   | C Reset operation                           | R      |      |
|                   | C Alternate operation                       | A      |      |
| Relay No.:        | 0÷ 0~f                                      |        |      |
| Comment:          | Internal Relay 0                            |        |      |
|                   |                                             |        | -    |
|                   |                                             |        |      |
|                   |                                             |        |      |
|                   |                                             |        |      |
|                   |                                             |        |      |
|                   |                                             |        |      |
|                   |                                             |        |      |
|                   |                                             |        |      |
|                   |                                             |        |      |
|                   |                                             |        |      |
|                   |                                             |        |      |
|                   |                                             |        |      |
|                   |                                             |        |      |
|                   |                                             |        |      |
|                   |                                             |        |      |
|                   |                                             |        |      |
|                   |                                             |        |      |
|                   |                                             |        |      |
|                   |                                             |        |      |
|                   |                                             |        |      |
|                   |                                             |        |      |
|                   |                                             |        |      |
|                   |                                             |        |      |
|                   |                                             |        |      |
|                   | OK                                          | Cancel | Help |
|                   |                                             |        |      |

4. Ha concluido el cambio de la salida.

| 1977 Nous Denis | -             |                      |        |              |                  |                  |    |
|-----------------|---------------|----------------------|--------|--------------|------------------|------------------|----|
| Expew Proje     | æ             | arat tale            |        |              |                  |                  | 10 |
| Die For De      | ava Diperi :  | 7cu ⊡ah              |        |              |                  |                  |    |
|                 | 1 3 4         | 3 🕾 🖻 🗙              | 22 #   | <b>?</b> 🔺 🎘 |                  | 1                |    |
| 8 -11-          | $\circ  -  +$ | 4Q 8                 | PD]    |              | ) 🗐              |                  |    |
| 0               | 10            |                      | _      |              | M0               | Self-holding Bit | -  |
| CPU Ur          | nit input 0   | CPU Unit input       | 1      |              | Internal Relay 0 |                  |    |
| 1               | ů—            |                      |        |              |                  |                  |    |
| CPU Un          | it output 0 💡 |                      |        |              |                  |                  |    |
| 2               |               |                      |        |              |                  |                  |    |
|                 |               | *                    | • •    |              |                  |                  |    |
| 3               |               |                      |        |              |                  |                  |    |
| 4               | •             | *                    | • •    |              |                  |                  |    |
| 4               |               |                      |        |              |                  |                  |    |
| 5               | •             | •                    | • •    |              |                  |                  |    |
| <u> </u>        |               |                      |        |              |                  |                  | -  |
| Relay Type:     | Internal Rela | y(Normal output oper | stion) |              |                  |                  |    |
| Comment:        | Internal Rela | γ0                   |        |              |                  |                  |    |
| Set Value:      |               |                      |        |              |                  |                  |    |
| Present Value   |               |                      |        |              |                  |                  |    |
|                 |               |                      |        | 10C3A*-A-V2  | Offi             | ne               |    |

### 2-4-4 Inserción de entradas

Las posiciones de entrada para los bits de entrada y salida se pueden insertar utilizando el ratón o las teclas del cursor para desplazarse a la posición de entrada o salida y, a continuación

- Pulse la tecla Entrar.
- · Haga doble clic.
- Haga clic en el botón Insertar contacto de la barra de herramientas.
- Seleccione Insertar(I)/Contacto (bit de entrada)/Bobina (bit de salida) en la barra de menú.
- Seleccione *Editar(E)/Editar(E)* en la barra de menú.
- Haga clic con el botón derecho y seleccione Editar.

*1,2,3...* 1. Haga doble clic en la línea de conexión del programa de diagrama de relés.

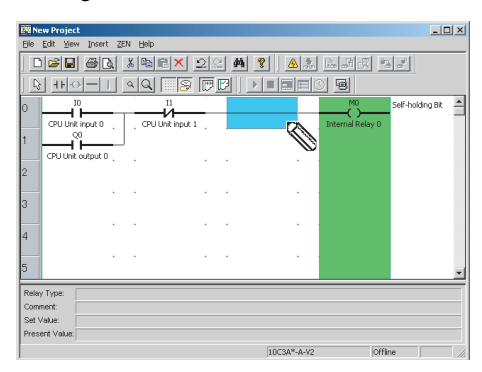

2. Utilice el cuadro de diálogo Editar conector para insertar una entrada en la línea de conexión.

|     | New Pr           | oject    |           |      |          |             |   |        |            |             |         | _10              | × |
|-----|------------------|----------|-----------|------|----------|-------------|---|--------|------------|-------------|---------|------------------|---|
| Ele | Edit             | Яем      | Insert    | _28  | N Help   |             |   |        |            |             |         |                  |   |
|     | 0 🖻              |          | 0         |      | % 🕰 i    | ×           | 2 | A      | 8 🔺        | 8 Badi      | 2 %     | 2                |   |
|     | 8 1              | F-0      |           |      | <u> </u> | 8           | P | 3)•    |            |             |         |                  |   |
| 0   |                  | 10       | _         |      |          | л<br>И——    | _ |        |            | ()          |         | Self-holding Bit | 1 |
|     | P                | U Unit   | input 0   |      | , CPUL   | nit input 1 |   | CPU Ur | it input 2 | Internal Re | ilay 0  |                  |   |
| 1   | H                | –ŭ       | í —       | -    | J        |             |   |        |            |             |         |                  |   |
| H   | CPI              | J Unit ( | output 0  |      |          |             |   | -      |            |             |         |                  |   |
| 2   |                  |          |           |      |          |             |   |        |            |             |         |                  |   |
|     |                  |          |           | *    |          |             | • | •      |            |             |         |                  |   |
| 3   |                  |          |           |      |          |             |   |        |            |             |         |                  |   |
| 4   |                  |          |           | *    | *        |             | • | •      |            |             |         |                  |   |
| Ľ   |                  |          |           |      |          |             |   |        |            |             |         |                  |   |
| 5   |                  |          |           | •    | •        |             | • |        | -          |             |         |                  | - |
|     |                  |          |           |      |          |             | _ |        |            |             |         |                  | - |
| Co  | ay Typ<br>mment: | e. (     | PU Unit i | nput | 2        | rany Open)  |   |        |            |             |         |                  |   |
| Se  | Value            |          |           |      |          |             |   |        |            |             |         |                  |   |
| Pre | isent V          | alue:    |           |      |          |             |   |        |            |             |         |                  |   |
|     |                  |          |           |      |          |             |   |        | 10C3A*-A-  | V2          | Offline | e                | 1 |

### 2-4-5 Eliminación de entradas y salidas

Para eliminar una entrada o una salida, primero utilice el ratón o las teclas del cursor para resaltar la entrada o salida que desea eliminar. A continuación, utilice cualquiera de los métodos siguientes.

- Haga clic en el botón Eliminar de la barra de herramientas.
- Seleccione Editar(E)/Eliminar en la barra de menú.
- Haga clic con el botón derecho y seleccione Editar(E).
- Pulse la tecla Supr del teclado.
- 1,2,3... 1. Mueva el cursor a la entrada.

2. Haga clic en el botón Eliminar de la barra de herramientas.

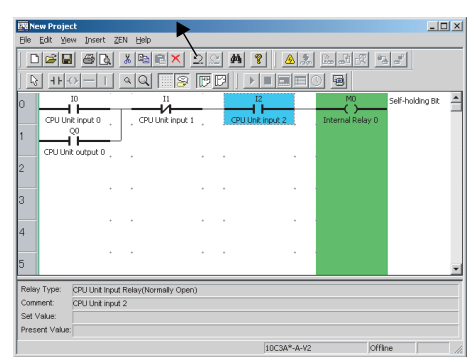

3. La entrada se elimina.

| 178 No         | w Project            |          |         |                    |     |          |        |       |                        | _               |      |
|----------------|----------------------|----------|---------|--------------------|-----|----------|--------|-------|------------------------|-----------------|------|
| Ele            | Edit Mew             | Insert 2 | EN Help |                    |     |          |        |       |                        |                 |      |
|                | 6                    | <b>8</b> | 8 🖻 I   | e × Ľ              | 2   | <b>#</b> | 8 4    | 2     |                        | a               |      |
|                | 11-0                 |          | Q Q     | 8                  | PP  |          |        |       |                        |                 |      |
| 0              | CPU Unit             | input 0  |         | II<br>Init input 1 | -   |          |        | -     | M0<br>Internal Relay 0 | Self-holding Bi | 1    |
| 1              |                      | outout 0 |         |                    |     |          |        |       |                        |                 |      |
| 2              |                      |          | *       |                    |     |          |        |       |                        |                 |      |
| 3              |                      | *        | •       |                    |     |          |        |       |                        |                 |      |
| 4              |                      | •        | •       |                    |     |          |        |       |                        |                 |      |
| 5              |                      | •        | *       |                    | • • |          |        |       |                        |                 | -    |
| Relay          | y Type: Tent:        |          |         |                    |     |          |        |       |                        |                 |      |
| Set \<br>Prese | /alue:<br>ent Value: |          |         |                    |     |          |        |       |                        |                 |      |
|                |                      |          |         |                    |     |          | 10C3A* | -A-V2 | jon                    | line            | _ // |

**Nota** Todas las entradas y salidas de un área específica se pueden eliminar a la vez si se utiliza el método para especificar un área descrito en 2-4-8 Copiar, cortar y pegar entradas y salidas.

### 2-4-6 Inserción de filas

Con el ratón o las teclas del cursor, resalte la posición donde se insertará la fila y, a continuación, utilice cualquiera de los métodos siguientes para insertar una fila en blanco.

- Seleccione Insertar(I)/Fila(F) en la barra de menú.
- Haga clic con el botón derecho y seleccione Fila(F)/Insertar(I).

1,2,3... 1. Resalte la posición y, a continuación, seleccione Insertar(I)/Fila(F) en la barra de menú.

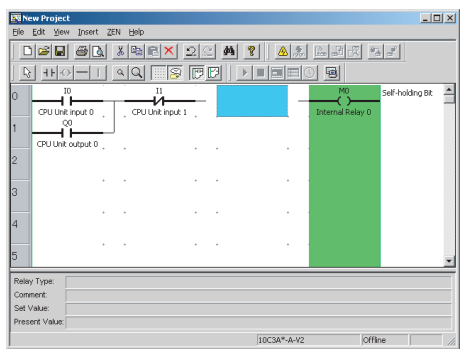

2. La fila en blanco se insertará por encima de la posición resaltada.

| 198 No                          | w Projec                                 | t.         |          |                         |      |           |                | _                |       |
|---------------------------------|------------------------------------------|------------|----------|-------------------------|------|-----------|----------------|------------------|-------|
| Elle                            | Edit Yie                                 | ∧ Insert Z | (EN Help |                         |      |           |                |                  |       |
|                                 | 8                                        | 61         | 3 🖻 E    | <u>ax 2</u> :           | 2 44 | ? 🔺       |                | 10 al            |       |
|                                 | 11-                                      | >          | a Q [    | 8                       | C    |           |                |                  |       |
| 0                               | CPU Uni                                  | t input 0  | , GPU U  | II<br>II<br>nit input 1 |      |           | Internal Relay | Self-holding Bit | 1     |
| 1                               | CPU UNI                                  | output 0   |          | *                       |      |           |                |                  |       |
| 3                               |                                          | *          |          | *                       |      |           |                |                  |       |
| 4                               |                                          |            |          | •                       |      |           |                |                  |       |
| 5                               |                                          | •          | •        |                         | •    |           |                |                  | *     |
| Relay<br>Comm<br>Set V<br>Prese | / Type:<br>nent:<br>/alue:<br>ent Value: |            |          |                         |      |           |                |                  |       |
|                                 |                                          |            |          |                         |      | 10C3A*-A- | V2             | Offline          | _ //. |

## 2-4-7 Edición de líneas de conexión

Utilice el siguiente procedimiento para eliminar líneas de conexión.

- *1,2,3...* 1. Arrastre el ratón por la línea existente.
  - Utilice el ratón o las teclas del cursor para desplazarse a la línea de conexión y, a continuación, emplee cualquiera de los siguientes métodos.
    - Haga clic en el botón Eliminar de la barra de herramientas.
    - Seleccione *Editar(E)/Eliminar* en la barra de menú.
    - Pulse la tecla Supr del teclado.

Utilice el siguiente procedimiento para crear nuevas líneas de conexión.

- *1,2,3...* 1. Arrastre el ratón desde la posición que desee para crear una nueva línea.
  - Utilice el ratón o las teclas del cursor para desplazarse a la posición que desee para la línea de conexión y, a continuación, emplee cualquiera de los siguientes métodos.
    - Haga clic en el botón **Insertar horizontal** o **Insertar vertical** de la barra de herramientas.
    - Seleccione *Insertar(I)/Horizontal(H)* o *Insertar(I)/ Vertical(V)* en la barra de menú.
    - Pulse la tecla o I del teclado.

### 2-4-8 Copiar, cortar y pegar entradas y salidas

Las entradas y salidas dentro de un rango específico se pueden copiar y mover fácilmente si se utilizan las funciones de cortar, copiar o pegar.

#### Copiar, cortar y pegar objetos individuales

**1,2,3...** 1. Con el ratón o las teclas del cursor, seleccione la entrada o salida que desea copiar o cortar.

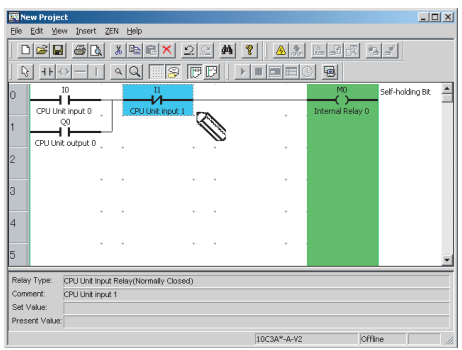

2. Utilice cualquiera de los siguientes procedimientos para copiar y mover.

#### Al copiar

- Haga clic en el botón Copiar de la barra de herramientas.
- Seleccione *Editar(E)/Copiar(C)* en la barra de menú.
- Haga clic con el botón derecho y seleccione *Copiar*.

#### Al mover

- Haga clic en el botón **Cortar** de la barra de herramientas.
- Seleccione *Editar(E)/Cortar(T)* en la barra de menú.
- Haga clic con el botón derecho y seleccione *Cortar*.

| 🗷 New Project 💶 🔍                                                                  | New Project                        |
|------------------------------------------------------------------------------------|------------------------------------|
| Elle Edit Yew Insert ZEN Help                                                      | Elle Edit View Insert ZEN Help     |
|                                                                                    | D <b>2 3 4 8 1 2 4 9 4 3 5 3</b>   |
| N ++                                                                               |                                    |
| 0 10 11 MO Self-holding Bt 1<br>CPU Unit input 0 CPU Unit input 1 Internal Relay 0 | 0 Self-holding Bt Unternal Relay 0 |
| CUUnit output 0                                                                    |                                    |
| 3                                                                                  | 3                                  |
| 4                                                                                  | 4                                  |
| 5                                                                                  | 5                                  |
| Relay Type: CPU Unit Input Relay(Normally Closed)                                  | Relay Type:<br>Connect:            |
| Set Value:                                                                         | Set Value:                         |
| IIIC3A#-A-Y2 Offine                                                                | 10CSA*A-V2 Offine                  |

- Se puede utilizar cualquiera de los métodos siguientes para pegar entradas y salidas después de mover el cursor a la posición que desee con el ratón o las teclas del cursor.
  - Haga clic en el botón Pegar de la barra de herramientas.
  - Seleccione *Editar(E)/Pegar(P)* en la barra de menú.
  - Haga clic con el botón derecho y seleccione *Pegar*.

#### Al copiar

#### Al mover

| New Project                                                    | New Project                                                                                           |
|----------------------------------------------------------------|----------------------------------------------------------------------------------------------------|
| Ele Edit Yew Insert ZEN Help                                   | Elle Edit Yew Insert ZEN Help                                                                         |
|                                                                | Der Briskex 22 M ? Am Batt Fat                                                                        |
|                                                                |                                                                                                    |
| 0 10 11 M0 Self-holding Bt CPU Unit input 1 . Internal Relay 0 | 0 CPU Urk Rput 0                                                                                      |
|                                                                |                                                                                                    |
| 2 CPULIN Root 1                                                |                                                                                                    |
| 4                                                              | 4                                                                                                    |
| 5                                                              | 5                                                                                                    |
| Relay Type:<br>Comment:                                        | Relay Type:         CPU Unit input Relay(Normally Closed)           Comment:         CPU Unit input 1 |
| Set Value: Present Value:                                      | Set Value: Present Value:                                                                             |
| 10C3A*-A-V2 Offine                                             | 10C3A*-A-V2 Offline                                                                                   |

Nota Se puede utilizar el cursor de lápiz o de flecha para copiar, cortar y pegar objetos individuales.

#### Copiar, cortar y pegar un rango especificado

1,2,3...
 1. Haga clic en el botón Selección de objetos de la barra de herramientas o seleccione Editar(E)/Selección de objetos en la barra de menú.

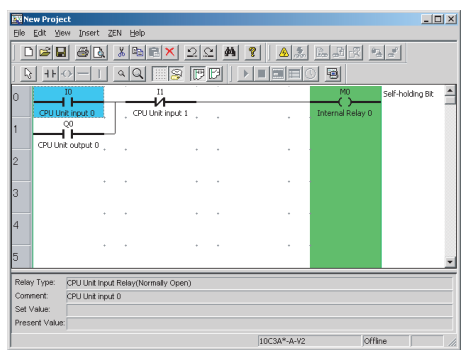

Nota Las líneas de conexión no se pueden dibujar mientras el botón **Selección de objetos** de la barra de herramientas está pulsado. Para volver al modo de edición de programa normal, vuelva a hacer clic en el botón **Selección de objetos** o pulse la tecla **Esc**. 2. Arrastre el ratón desde el principio del rango hasta su final.

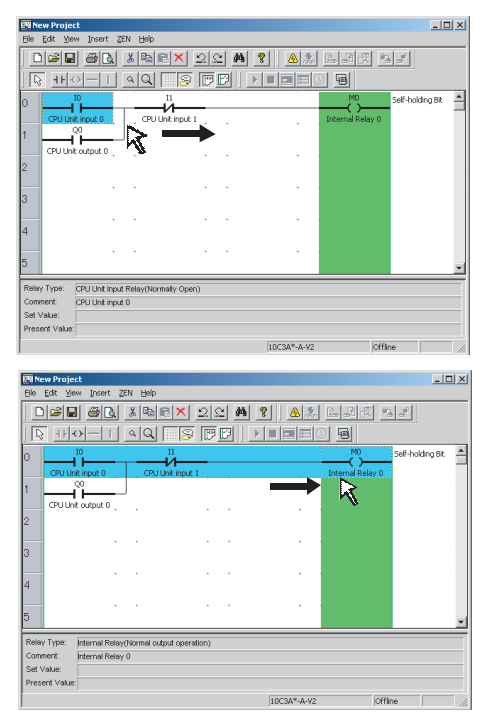

3. Utilice cualquiera de los siguientes procedimientos para copiar y mover.

#### Al copiar

- Haga clic en el botón **Copiar** de la barra de herramientas.
- Seleccione *Editar(E)/Copiar(C)* en la barra de menú.
- Haga clic con el botón derecho y seleccione *Copiar*.

#### Al mover

- Haga clic en el botón **Cortar** de la barra de herramientas.
- Seleccione *Editar(E)/Cortar(T)* en la barra de menú.
- Haga clic con el botón derecho y seleccione *Cortar*.

| The Table University 2PU Links                      | File Edit View Tocert 7FN Heb                              |
|-----------------------------------------------------|------------------------------------------------------------|
| De En Dew Brear 75w Deb                             | De For Deu Brec Fei Deb                                    |
|                                                     | D <b>F B A B B C</b> × 2 <b>C M ?</b>   <b>A S B B S S</b> |
|                                                     | R HO-I AR B FF   MARCH                                     |
| 0 10 11 MO Self-holding Bt                          | 0 Self-holding Bit                                         |
|                                                     |                                                            |
| 2 GPU Unit output 0                                 | 2                                                          |
| 3                                                   | 3                                                          |
| 4                                                   | 4                                                          |
| 5                                                   | 5                                                          |
| Relay Type: Internal Relay(Normal output operation) | Relay Type:                                                |
| Comment: Internal Relay 0                           | Comment:                                                   |
| Set Value:                                          | Set Value:                                                 |
| Present Value:                                      | Present Value:                                             |
| 10C3A*-A-V2 Offine                                  | 10C3A*-A-V2 Offine                                         |

- Se puede utilizar cualquiera de los métodos siguientes para pegar entradas y salidas después de mover el cursor a la posición que desee con el ratón o las teclas del cursor.
  - Haga clic en el botón Pegar de la barra de herramientas.
  - Seleccione *Editar(E)/Pegar(P)* en la barra de menú.
  - Haga clic con el botón derecho y seleccione Pegar.

#### Al copiar

#### Al mover

| The Name Design A                                   | The New Device 1                                                                                                    |
|-----------------------------------------------------|----------------------------------------------------------------------------------------------------|
| Ele Edit Vew Insert ZEN Help                        | File Edit View Insert ZEN Help                                                                                                    |
|                                                     |                                                                                                    |
| CPULINE INDUR 0 . CPULINE INDU 1 . DItermed Relay 0 | 1 00145 cropt 0<br>2 10 11 00145 cropt 0<br>0 10 11 00145 cropt 0<br>0 10 11 00145 cropt 0<br>0 10 11 00145 cropt 0<br>0 10 10 10 10 10 10 10 10 10 10 10 10 10 |
| 3 I<br>4<br>5                                       | [3] I<br>4 · · · · · · · · · · · · · · · · · · ·                                                                                                    |
| Relay Type Connect Set Value Present Value          | Relay Type:<br>Commet<br>Set Vaue<br>Preser Vaue                                                                                                    |

Nota Un archivo guardado en un programa de diagrama de relés se puede pegar después de copiarlo e iniciar el software de programación ZEN en una ventana independiente.

### 2-4-9 Eliminación de filas

Con el ratón o las teclas del cursor, resalte la fila que desea eliminar. A continuación, utilice cualquiera de los métodos siguientes para eliminar la fila.

- Seleccione *Editar(E)/Eliminar fila* en la barra de menú.
- Haga clic con el botón derecho y seleccione Fila(F)/Eliminar(E).
- 1,2,3...
   1. Resalte la posición y, a continuación, seleccione *Editar(E)*/ *Eliminar fila* en la barra de menú.

| New Project                  | :                              |                        |        |          |             |                        | _ 0              |   |
|------------------------------|--------------------------------|------------------------|--------|----------|-------------|------------------------|------------------|---|
| Elle Edit Yew                | Insert Z                       | EN Help                |        |          |             |                        |                  |   |
|                              | 61                             | X 🖻 🖻                  | x DC   | <u> </u> | 2 🔺 🚴       |                        | 2                |   |
| <u>  ि +</u> F⊙              |                                | 4 Q 🗌                  | s († 1 | 9   🕨    |             | 9                      |                  |   |
|                              | input 0                        |                        | nput 1 |          |             | M0<br>Internal Relay 0 | Self-holding Bit | 1 |
|                              | o<br>                          | J                      |        |          |             |                        |                  |   |
| 2                            |                                |                        | •      |          |             |                        |                  |   |
| 3                            | •                              |                        | +      |          |             |                        |                  |   |
| 4                            | •                              | •                      | +      | •        |             |                        |                  |   |
| 5                            | •                              | •                      | •      |          |             |                        |                  | • |
| Relay Type: 0<br>Comment: 0  | PU Unit Input<br>PU Unit Input | l Relay(Normally<br>10 | Open)  |          |             |                        |                  |   |
| Set Value:<br>Present Value: |                                |                        |        |          |             |                        |                  |   |
|                              |                                |                        |        |          | 10C3A*-A-V2 | joffii                 | ne j             | 1 |

2. Se eliminará la fila resaltada y la fila siguiente subirá una posición.

| 28 No                           | w Proje                                 | ct                         |                        |                |         |             |      | _ 🗆 🗵 |
|---------------------------------|-----------------------------------------|----------------------------|------------------------|----------------|---------|-------------|------|-------|
| Elle                            | Edit Me                                 | w Insert                   | ZEN Hel                | )              |         |             |      |       |
|                                 | 6                                       | 1 21                       | k 🔏 🖻                  | RX 2           | <u></u> | 8 4 5       |      | 19.6  |
|                                 | 41-                                     |                            | A Q                    | . 🗐 🖗 🖪        | 1       |             | 0 🖻  |       |
| 0                               | _                                       | 00<br>                     | μ                      |                |         |             |      | *     |
| 1                               | CPUUn                                   | t output 0                 |                        | •              |         |             |      |       |
| 2                               |                                         |                            | • •                    | *              |         |             |      |       |
| 3                               |                                         |                            | • •                    | *              |         |             |      |       |
| 4                               |                                         |                            | • •                    | *              |         |             |      |       |
| 5                               |                                         |                            | • •                    | *              |         |             |      | •     |
| Relay<br>Comr<br>Set V<br>Presi | / Type:<br>nent:<br>/alue:<br>snt Value | CPU Unit li<br>CPU Unit ir | nput Relay(N<br>nput 0 | iormally Open) |         |             |      |       |
|                                 |                                         |                            |                        |                |         | 10C3A*-A-V2 | offi | ne // |

## 2-5 Edición de comentarios

La función de edición de comentarios se utiliza para mostrar o editar todos los comentarios de E/S por tipo de bit.

1,2,3... 1. Seleccione Editar(E)/Editar comentarios en la barra de menú.

| )<br> <br>2 | CPU Unit input 0<br>CPU Unit input 1 |
|-------------|--------------------------------------|
| 2           | CPU Unit input 1                     |
| 2           |                                      |
|             | CPU Unit input 2                     |
| 3           |                                      |
|             |                                      |
| 5           |                                      |
| 5           |                                      |
| r           |                                      |
| 3           |                                      |
| 9           |                                      |
| 1           |                                      |
| )           |                                      |
|             |                                      |
|             |                                      |
|             |                                      |

2. Edite el comentario en la pantalla Editar comentarios.

- Nota 1. Los programas son más fáciles de comprender y administrar si en los comentarios de E/S se utilizan los nombres de dispositivo de E/S reales o nombres relacionados con las funciones.
  - Haga clic en el botón Mostrar comentarios de la barra de herramientas o seleccione Ver(V)/Mostrar comentarios de símbolos en la barra de menú para mostrar u ocultar los comentarios de E/S en la vista de diagrama de relés en la pantalla.

## 2-6 Guardar programas de diagrama de relés

En esta sección se describe cómo guardar programas de diagrama de relés en un archivo.

#### 2-6-1 Guardar en archivo

- 1,2,3... 1. Seleccione Archivo(F)/Guardar como(C) en la barra de menú.
  - Se abrirá el cuadro de diálogo Guardar como. Seleccione el destino de la operación de guardar, escriba el nombre y, a continuación, haga clic en el botón Guardar.

| Save As            |                     |       | ? ×    |
|--------------------|---------------------|-------|--------|
| Save jn: 🛅         | ZEN_ENG             | - 🗈 🙋 | 1 🖻 📼  |
| Sample Pro         | jectzen             |       |        |
|                    |                     |       |        |
|                    |                     |       |        |
|                    |                     |       |        |
|                    |                     |       |        |
| File <u>n</u> ame: | Test Project 00.zen |       | Save   |
| Save as type:      | Project (*.zen)     | •     | Cancel |
|                    |                     |       | •///   |

- Al guardar los programas de diagrama de relés existentes que se hayan editado desde que se guardaron, también puede hacer clic en el botón Guardar de la barra de herramientas o seleccione Archivo(A)/Guardar(G) en la barra de menú para sobrescribir el archivo existente.
  - Los ajustes del sistema y la contraseña configurada en ZEN/Fijar protección también se guardarán con el archivo.

### 2-6-2 Abrir archivos guardados

- 1,2,3...
   1. Haga clic en el botón Abrir de la barra de herramientas o seleccione Archivo(A)/Abrir(A) en la barra de menú para abrir archivos guardados.
  - 2. Se abrirá el cuadro de diálogo Abrir. Especifique la ubicación y el nombre del archivo y haga clic en el botón **Abrir**.

| Open               |                     |   |     |          | ? ×   |
|--------------------|---------------------|---|-----|----------|-------|
| Look jn: 🔤         | ZEN_ENG             | - | 0 🛃 | <u>ď</u> |       |
| Sample Pr          | oject.zen           |   |     |          |       |
| 🌇 Test Proje       | ct 00.zen           |   |     |          |       |
|                    |                     |   |     |          |       |
|                    |                     |   |     |          |       |
|                    |                     |   |     |          |       |
|                    |                     |   |     |          | _     |
| File <u>n</u> ame: | Test Project UU.zen |   |     | <u> </u> | pen   |
| Files of type:     | Project (*.zen)     |   | •   | C        | ancel |

# 2-7 Impresión de programas de diagrama de relés

### 2-7-1 Configuración de impresión

En esta sección se describen los ajustes de diseño y encabezado que se pueden establecer antes de imprimir los programas de diagrama de relés.

- 1,2,3... 1. Seleccione Archivo(F)/Configurar impresión(F) en la barra de menú.
  - 2. De este modo se abrirá el cuadro de diálogo Configuración de impresión. Configure cada elemento.

| .adder Program Law<br>🔽 Program Frame | ut<br>Display 🔽 Print parameter setting information | OK   |
|---------------------------------------|-----------------------------------------------------|------|
| ītle<br>🔽 Printtilie                  |                                                     | Help |
| Drawing Name(50)                      | Test Program 1                                      |      |
| Figure No.(36)                        | TEST0001                                            |      |
| Revision Nark(2)                      | A                                                   |      |
| Prepared by(20)                       | Emily Jones                                         |      |
| Date(10)                              | 2005/02/14                                          |      |

| Ajuste                              | Descripción                                                                                                    |
|-------------------------------------|----------------------------------------------------------------------------------------------------|
| Imprimir con marco                  | Active esta casilla de verificación para<br>imprimir el marco de impresión.                                                                                                    |
| Imprimir información<br>de proyecto | Active esta casilla de verificación para<br>imprimir los ajustes de temporizador,<br>contador y otros parámetros. La información<br>sólo se imprimirá para las partes<br>de las áreas de memoria que se utilizan. |
| Imprimir título                     | Active esta casilla de verificación para<br>imprimir el título.                                                                                                    |
| Nombre de dibujo                    | Introduzca el nombre del dibujo.                                                                                                    |
| N° de figura                        | Introduzca el número del dibujo.                                                                                                    |
| Marca de revisión                   | Introduzca la marca de revisión.                                                                                                    |
| Realizado por                       | Introduzca el nombre de la persona<br>que ha realizado el programa.                                                                                                    |
| Fecha                               | Introduzca la fecha en que se escribió<br>el programa.                                                                                                    |

- Haga clic en el botón Aceptar para guardar los ajustes como la configuración de impresión para el software de programación ZEN. Haga clic en el botón Cancelar para descartar los ajustes.
  - Nota a) Para especificar si se imprimirán los comentarios de E/S, haga clic en el botón **Mostrar comentarios** de la barra de herramientas o seleccione **Ver(V)/Mostrar** *comentarios de símbolos* en la barra de menú.
    - b) Para especificar si se imprimirá un diagrama de relés o un diagrama de circuito eléctrico, haga clic en el botón Diagrama de relés o el botón Diagrama de circuito eléctrico en la barra de herramientas; también puede seleccionar Ver(V)/Método de visualización del circuito/Diagrama de relés o Diagrama de circuito eléctrico en la barra de menú.

### 2-7-2 Vista preliminar

 1,2,3...
 1. Haga clic en el botón Vista preliminar de la barra de herramientas o seleccione Archivo(A)/Vista preliminar(V) en la barra de menú para comprobar el diseño de impresión. 2. Se mostrará la pantalla de vista preliminar.

| 😨 Test Project 00.zen                                   |                    |
|---------------------------------------------------------|--------------------|
| Print NewPage FrexPlage Ivo Rape Zoom In Zourn Cut Dise |                    |
|                                                         |                    |
| Page 1                                                  | ZEN-10C1**A Offine |

### 2-7-3 Impresión

- *1,2,3...* 1. Haga clic en el botón **Imprimir** de la barra de herramientas o seleccione *Archivo(A)/Imprimir(I)* en la barra de menú.
  - 2. Se abrirá el cuadro de diálogo Imprimir. Configure cada elemento y haga clic en el botón **Aceptar**.

| Р | int                         |                                  | <u>?</u> ×          |
|---|-----------------------------|----------------------------------|---------------------|
|   | Printer                     |                                  |                     |
|   | <u>N</u> ame:               | Generic PostScript Printer       | Properties          |
|   | Status:                     | Default printer; Ready           |                     |
|   | Type:                       | AdobePSG enericPostScriptPrinter |                     |
|   | Where:                      | FILE:                            |                     |
|   | Comment:                    |                                  | Print to fije       |
|   | Print range                 |                                  | Copies              |
|   |                             |                                  | Number of copies: 1 |
|   | C Pages                     | from: 1 to: 1                    |                     |
|   | $\mathbf{C}$ <u>S</u> elect |                                  | 1 2 3 3             |
|   |                             |                                  | OK Cancel           |

# SECCIÓN 3 Transferencia y monitorización de programas

En esta sección se describe cómo realizar la conexión al ZEN y cómo transferir programas entre el ZEN y el software de programación ZEN.

| 3-1 | Conexiór   | n del ZEN y ajustes de comunicaciones             | 42 |
|-----|------------|---------------------------------------------------|----|
|     | 3-1-1      | Conexión al ZEN                                   | 42 |
|     | 3-1-2      | Ajustes de comunicaciones para la conexión al ZEN | 43 |
| 3-2 | Conexiór   | ı online                                          | 44 |
| 3-3 | Transfere  | encia de programas al ZEN                         | 45 |
| 3-4 | Transfere  | encia de programas desde el ZEN                   | 46 |
| 3-5 | Verificac  | ión de los programas con el ZEN                   | 47 |
| 3-6 | Operació   | n y parada del ZEN                                | 48 |
| 3-7 | Monitoria  | zación de programas                               | 48 |
|     | 3-7-1      | Monitorización                                    | 48 |
|     | 3-7-2      | Visualización de los valores actuales             | 49 |
|     | 3-7-3      | Cambio de los ajustes online                      | 49 |
| 3-8 | Set y rese | et de entradas                                    | 51 |
| 3-9 | Borrado    | de errores                                        | 52 |

# 3-1 Conexión del ZEN y ajustes de comunicaciones

## 3-1-1 Conexión al ZEN

Utilice un cable de conexión a ordenador ZEN-CIF01 para conectar el ZEN y un puerto serie (puerto COM) del ordenador.

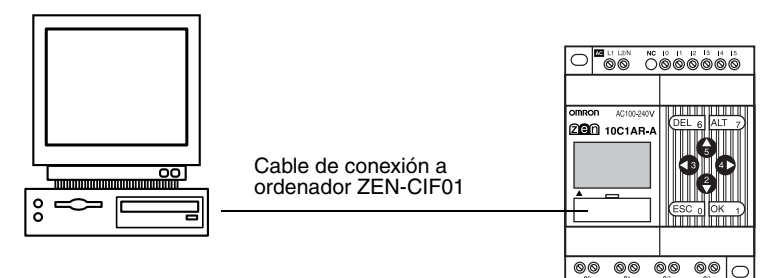

Nota El conector para ordenador del cable de conexión a ordenador ZEN-CIF01 es un conector D-sub de 9 pines. Al realizar la conexión con un ordenador que no tenga un puerto serie, conecte el cable de conversión RS-232C-USB al cable de conexión a ordenador ZEN-CIF01. Se puede utilizar un cable de conversión CS1W-CIF31 de OMRON (longitud del cable: 50 cm).

### 3-1-2 Ajustes de comunicaciones para la conexión al ZEN

Los ajustes de comunicaciones se deben configurar en el software de programación ZEN antes de comenzar las comunicaciones con el ZEN.

- *1,2,3...* 1. Seleccione *Archivo(A)/Configuración de comunicaciones* (*Ordenador* ↔ *ZEN*) en la barra de menú.
  - 2. De este modo se abrirá el cuadro de diálogo Configuración de comunicaciones. Configure cada elemento.
    - a) Si se utiliza una CPU -V2

| Communications Se             | ettings      | ×            |
|-------------------------------|--------------|--------------|
| Port Settings —<br>Port Name: | COM1         | OK<br>Cancel |
|                               | Monitor Time | Defaults     |
|                               | 2 💌 Sec.     |              |

| Ajuste               | Descripción                                                                  | Valor<br>predeterminado |
|----------------------|------------------------------------------------------------------------------|-------------------------|
| Nombre<br>del puerto | Seleccione un puerto COM para<br>la conexión al ordenador personal.          | COM 1                   |
| Tiempo<br>de monitor | Especifique el tiempo de monitorización<br>de comunicaciones entre 1 y 30 s. | 2                       |

b) Si se utiliza una CPU -V1 o anterior.

| Communications Setti             | ngs          | ×            |
|----------------------------------|--------------|--------------|
| – Port Settings – – – Port Name: | COM1         | OK<br>Cancel |
|                                  |              | Defaults     |
| Node No.                         | Monitor Time | Help         |

| Ajuste               | Descripción                                                                                                    | Valor<br>predeterminado |
|----------------------|----------------------------------------------------------------------------------------------------|-------------------------|
| Nombre<br>del puerto | Seleccione un puerto COM para<br>la conexión al ordenador personal.                                                                                 | COM 1                   |
| Nº de nodo           | Utilice 0 para el número de nodo.<br>Si el número de nodo es distinto del número<br>de nodo del ZEN, no se podrán establecer<br>las comunicaciones. | 0                       |
| Tiempo<br>de monitor | Especifique el tiempo de monitorización de comunicaciones entre 1 y 30 s.                                                                           | 2                       |

#### Cambios de especificaciones de la versión 3.0 del software de programación

Se han eliminado los ajustes relacionados con el módem (módem, información local, conexión) que no se podían utilizar.

 Haga clic en el botón Aceptar para guardar los ajustes en el proyecto. Haga clic en el botón Cancelar para descartar los ajustes. Haga clic en el botón Predeterminado para devolver los ajustes a sus valores predeterminados.

# 3-2 Conexión online

Compruebe las comunicaciones con el ZEN antes de transferir o verificar programas. Conecte el ordenador al ZEN y efectúe la operación de comprobación con el archivo de proyecto abierto.

- 1,2,3...
   1. Seleccione Archivo(A)/Propiedades en la barra de menú y configure los ajustes del modelo ZEN y las unidades expansoras de E/S 1 a 3 en el cuadro de diálogo Propiedades para que coincida la configuración del sistema del ZEN que se va a conectar online.
  - Desconecte la alimentación del ZEN, conéctelo al ordenador con el cable de conexión a ordenador y, a continuación, vuelva a conectar la alimentación del ZEN. Al utilizar un ZEN que admite comunicaciones externas, en el ZEN aparecerá un mensaje de confirmación en el que se indica "Se parará RS-485. S/N" al conectar la alimentación. Seleccione *Sí* y, a continuación, haga clic en el botón Aceptar.
  - Abrir el archivo de proyecto. Haga clic en el botón Conmutar la conexión entre PC y ZEN de la barra de herramientas o seleccione ZEN(Z)/Online/Offline(O) en la barra de menú. Se mostrará un cuadro de diálogo de confirmación. Haga clic en el botón Aceptar.

| ZEN Support Software                                |           |  |  |  |  |
|-----------------------------------------------------|-----------|--|--|--|--|
| About to connect to the ZEN. Do you wish to continu |           |  |  |  |  |
|                                                     | OK Cancel |  |  |  |  |

4. Compruebe que la visualización de la barra de estado ha cambiado de *Offline* a *Online*. El color de fondo del área de vista de diagrama de relés cambiará a gris cuando el ZEN está online.

| No Error | ZEN-10C1**-A | Online | STOP | //. |
|----------|--------------|--------|------|-----|

Vuelva a hacer clic en el botón **Conmutar la conexión entre PC y ZEN** de la barra de herramientas o seleccione *ZEN(Z)/Online/ Offline(O)* en la barra de menú. La visualización de la barra de estado cambiará de *Online* a *Offline*. El color de fondo del área de vista de diagrama de relés cambiará a blanco. Nota
a) Los programas de diagrama de relés no se pueden modificar cuando se está online. Cambie siempre a offline antes de crear o editar programas de diagrama de relés.
b) Seleccione *ZEN/Información de ZEN(I)* en la barra de menú mientras esté online para obtener información sobre el ZEN conectado.

| 201 Information               |                   |          |                   | <u>^</u>  |
|-------------------------------|-------------------|----------|-------------------|-----------|
| Operating Mode:<br>ZEN Error: | STOF<br>No Ertor  |          |                   | OK        |
| CPU Unit Structure:           | IO points:        | 10 Point | s (IN 6Peints/OUT | 4Pcints ) |
|                               | Memory Cassette:  | No       | Clock             | Yes       |
|                               | LCD:              | Yes      | Analog Input      | No        |
|                               | RS485:            | No       | Unit expansion:   | NG        |
| Expansion Unit Structure:     | Expansion Unit 1: | IN 0     | Points OUT        | 0 °oints  |
|                               | Papansion Unit 7: | IN 0     | Phints OUT        | ∩ Points  |
|                               | Expansion Unit 3: | IN 0     | Points OUT        | 0 °oints  |
| System Software Version:      | V03.00 (Date: 0   | 5/05/20) |                   |           |

## 3-3 Transferencia de programas al ZEN

En esta sección se describe cómo transferir los programas de diagrama de relés creados con el software de programación ZEN al ZEN.

El ZEN debe estar conectado y online y el archivo de proyecto abierto para poder ejecutar la operación de transferencia del programa.

- **Precaución** Efectúe las comprobaciones de seguridad adecuadas antes de transferir el programa al ZEN.
  - 1,2,3...
     1. Haga clic en el botón Transferir a ZEN de la barra de herramientas o seleccione ZEN(Z)/Transferir(T)/Transferir a ZEN(A) en la barra de menú. Se abrirá el cuadro de diálogo Transferir a ZEN. Haga clic en el botón Aceptar para transferir el programa al ZEN. Haga clic en el botón Cancelar para cancelar la transferencia.

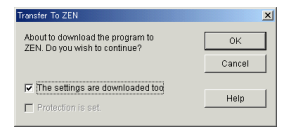

#### Detalles de configuración

- Seleccione Descargar también configuración en el cuadro de diálogo Transferir a ZEN para descargar la configuración de ZEN en el software de programación ZEN al mismo tiempo. Consulte en 4-1 Configuración del ZEN la información sobre los distintos ajustes de ZEN.
- Seleccione Protección activa en el cuadro de diálogo Transferir a ZEN si el ZEN se va a proteger con la contraseña configurada en el software de programación ZEN. No seleccione esta opción si no se ha configurado ninguna contraseña.Consulte en 4-2 Configuración de una contraseña la información para configurar contraseñas.

Nota 1. Con la versión 4.0 o superior, se pueden transferir programas al ZEN aunque las unidades expansoras de E/S no estén conectadas, siempre que la CPU sea del mismo tipo que el especificado en la configuración de propiedades del software de programación. Al cambiar a online, aparecerá un mensaje de confirmación, como el ejemplo que se muestra a continuación. Seleccione "S" (sí) para conectarse y, a continuación, lleve a cabo la operación de transferencia.

"El modelo de ZEN en la configuración de propiedades (10C1A\*-A-V2) no coincide con el modelo que se va a conectar (10C1A\*-A-V2+8E1\*\*). Ir online? S/N"

 Consulte 6-2 Errores y advertencias de comprobación de programa para obtener información sobre los mensajes de error que se producen durante la transferencia del ordenador al ZEN.

## **3-4** Transferencia de programas desde el ZEN

En esta sección se describe cómo transferir los programas de diagrama de relés ZEN al software de programación ZEN.

El ZEN debe estar conectado y online y el archivo de proyecto abierto para poder ejecutar la operación de transferencia del programa.

1,2,3...
 1. Haga clic en el botón Transferir del ZEN de la barra de herramientas o seleccione ZEN(Z)/Transferir(T)/Transferir desde ZEN(D) en la barra de menú. Se abrirá el cuadro de diálogo Transferir desde ZEN. Haga clic en el botón Aceptar para transferir el programa desde el ZEN. Haga clic en el botón Cancelar para cancelar la transferencia.

| Transfer From ZEN                                                 | ×      |
|-------------------------------------------------------------------|--------|
| About to upload the program from ZEN.<br>Do you wish to continue? | ОК     |
|                                                                   | Cancel |
| The settings are uploaded too.                                    | Help   |

#### Detalles de configuración

Seleccione *Cargar también configuración* en el cuadro de diálogo Transferir desde ZEN para cargar la configuración de ZEN al mismo tiempo.

Nota a) Si se ha configurado una contraseña para el archivo de proyecto abierto anteriormente (consulte 4-2 Configuración de una contraseña), se borrará la contraseña y se mostrará un cuadro de diálogo de confirmación.

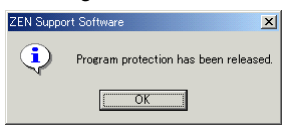

b) Consulte 6-2 Errores y advertencias de comprobación de programa para obtener información sobre los mensajes de error que se producen durante la transferencia del ZEN al ordenador.

## 3-5 Verificación de los programas con el ZEN

En esta sección se describe cómo comparar los programas en el ZEN y el software de programación ZEN para verificar que son iguales.

El ZEN debe estar conectado y online y el archivo de proyecto abierto para poder ejecutar la operación de verificación del programa.

 Haga clic en el botón Comparar con ZEN de la barra de herramientas o seleccione ZEN(Z)/Transferir(T)/Comparar con ZEN(C) en la barra de menú. Se abrirá el cuadro de diálogo Comparar con ZEN. Haga clic en el botón Aceptar para comparar los programas del ZEN y del software de programación ZEN. Haga clic en el botón Cancelar para cancelar la verificación.

| Compare with ZEN                                                   | ×      |
|--------------------------------------------------------------------|--------|
| About to compare the program with<br>ZEN. Do you wish to continue? | ОК     |
|                                                                    | Cancel |
| The settings are compared too                                      |        |
| je prie courige are compared too                                   | Help   |

#### Detalles de configuración

Seleccione *Comparar también configuración* en el cuadro de diálogo Comparar con ZEN para comparar la configuración de ZEN y del software de programación ZEN al mismo tiempo.

2. Se mostrará un cuadro de diálogo de confirmación si la verificación se ha realizado de la forma normal.

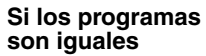

#### Si los programas son distintos

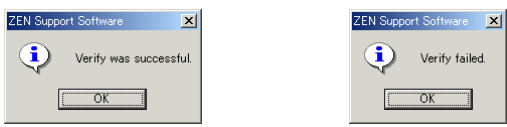

**Nota** Consulte 6-2 *Errores y advertencias de comprobación de programa* para obtener información sobre los mensajes de error que se producen durante la verificación.

Operación y parada del ZEN

## 3-6 Operación y parada del ZEN

En esta sección se describe cómo poner en funcionamiento y parar el ZEN desde el software de programación ZEN.

El ZEN debe estar conectado y online y el archivo de proyecto abierto para poder ejecutar estas operaciones.

- **Precaución** Efectúe las comprobaciones de seguridad adecuadas antes de cambiar el modo de operación (RUN/STOP).
  - *1,2,3...* 1. Seleccione *ZEN(Z)/Cambiar modo de operación(D)/RUN(R)* en la barra de menú.
    - 2. Compruebe que la visualización de la barra de estado cambia de *STOP* a *RUN*.

p Error ZEN-10C1\*\*-A Online STOP

3. Seleccione *ZEN(Z)/Cambiar modo de operación(D)/STOP(S)* en la barra de menú para parar el ZEN. La visualización de la barra de estado cambiará de *RUN* a *STOP*.

| Error | ZEN-10C1**-A | Online | STOP |
|-------|--------------|--------|------|

## 3-7 Monitorización de programas

### 3-7-1 Monitorización

En esta sección se describe cómo monitorizar los programas que ejecuta el ZEN.

El ZEN debe estar conectado y online y el archivo de proyecto abierto para poder monitorizar los programas. Los programas del ZEN y del software de programación ZEN deben ser iguales para poder monitorizarlos. Realice los procedimientos descritos en 3-3 *Transferencia de programas al ZEN* (página 45), 3-4 *Transferencia de programas desde el ZEN* (página 46) y 3-5 *Verificación de los programas con el ZEN* (página 47) para transferir y verificar los programas.

 Realice el procedimiento descrito en 3-6 Operación y parada del ZEN (página 48) para iniciar la operación del ZEN. Compruebe que la visualización de la barra de estado cambia de STOP a RUN.

| p Error | ZEN-10C1**-A | Online | STOP |  |
|---------|--------------|--------|------|--|
|         |              |        |      |  |

 Haga clic en el botón Conmutar a monitorización de la barra de herramientas o seleccione ZEN(Z)/Monitorizar(M) en la barra de menú. 3. Cuando el modo cambie a MONITOR, los circuitos cerrados del programa de diagrama de relés del ZEN se resaltan en color verde.

| 🔣 Test Proje           | ct 00.zen      |                    |                     |                  |              | _ 🗆 🗙     |
|------------------------|----------------|--------------------|---------------------|------------------|--------------|-----------|
| Elle Edit Vie          | wy Insert Z    | EN Help            |                     |                  |              |           |
|                        |                | 3. 国間×             | <u>2</u> 2 <b>4</b> | १ <u>A</u> 🤽 🖬 🚽 | 1 🕫 🔊 E      |           |
| <u> </u>               | $\circ - 1$    | <u> </u>           | 1 🖻 🖉 🕒 🕨           |                  |              |           |
| 0                      | 10             | 11                 |                     |                  | M0 Self-hold | ing Bit 🔺 |
| CPU Ur                 | it input 0     | CPU Unit inpu      | £1                  | Outpu            | £ Relay 0    |           |
| 1                      | l I —          | J                  |                     |                  |              |           |
| 2                      | r oapar o ,    |                    |                     |                  |              |           |
| 3                      |                |                    |                     |                  |              |           |
| -                      |                |                    |                     |                  |              |           |
| 4                      |                |                    |                     |                  |              |           |
| 5                      |                |                    |                     |                  |              | *         |
| Relay Type:            | Internal Relay | (Normal output ope | ration)             |                  |              |           |
| Comment:<br>Set Value: | Output Relay   | 0                  |                     |                  |              |           |
| Present Value          |                |                    |                     |                  |              |           |
| No Error               |                |                    |                     | 10C3A*-A-V2      | Online       | STOP      |

### 3-7-2 Visualización de los valores actuales

Se pueden mostrar los valores actuales, el estado ON/OFF de las entradas, etc., durante la monitorización de los programas que está ejecutando el ZEN.

Durante la monitorización, el desplazamiento del ratón o del cursor a un temporizador/contador u otra salida provocará que el valor actual se muestre en la barra de estado.

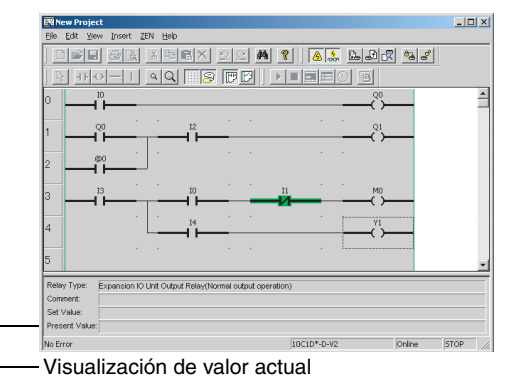

### 3-7-3 Cambio de los ajustes online

Los valores seleccionados se pueden cambiar mientras se está conectado al ZEN online.

- 1,2,3...
   1. Mientras está online, utilice el ratón o las teclas del cursor para resaltar la salida que desea cambiar. A continuación, utilice cualquiera de los métodos siguientes para cambiar el ajuste.
  - Pulse la tecla Entrar o haga doble clic.
  - Seleccione Editar(E)/Editar(E) en la barra de menú.

- Haga clic con el botón derecho y seleccione Editar(E).
- Se abrirá el cuadro de diálogo Editar. Cuando se cambian los ajustes y se cierra el cuadro de diálogo, los cambios se transferirán al ZEN y se reflejarán allí.

| Relay Name: Timer   | Alow monitoring                          |
|---------------------|------------------------------------------|
| Contact             | @ NormallyOpen 4 H                       |
|                     | C Normally Closed -1/1-                  |
| Relay No.:          | 07                                       |
| Comment:            |                                          |
| Timer Type:         | C On-delay Timer 🗙                       |
|                     | C Off-delay Timer                        |
|                     | C One shot Rulae O                       |
|                     | C Flashing Pulse P                       |
|                     | C Twin Timer W                           |
| Time Setting Value: | @ Second 10MTisecond(5) 0 1 00:01~99:99  |
|                     | C Minute Second(MIS)                     |
|                     | C Time:Minute(H:M)                       |
|                     | € Second:10Milisecond(3) 0 1 00.01~99.99 |
|                     | C Minute Second(MrS)                     |
|                     | C Time:Misute(H:M)                       |

**Nota** En la tabla siguiente se muestran los ajustes que se pueden cambiar online.

| Tipo de bit                          | Contenido del cambio                                                                   |
|--------------------------------------|----------------------------------------------------------------------------------------|
| Temporizador (T)                     | Ajuste de tiempo                                                                       |
| Temporizador de enclavamiento (#)    | Ajuste de tiempo                                                                       |
| Contador (C)                         | Ajuste de contador                                                                     |
| Contador de 8 dígitos (F) (ver nota) | Ajuste de contador                                                                     |
| Temporizador semanal (@)             | Día de la semana de inicio/finalización, hora<br>Hora de salida de impulsos (ver nota) |
| Temporizador de calendario (*)       | Meses, días de inicio/finalización                                                     |
| Comparador analógico (A)             | Constantes, operadores                                                                 |

Nota Los contadores de 8 dígitos y el tiempo de salida de impulsos se pueden emplear cuando se utiliza una CPU -V2.

## **3-8** Set y reset de entradas

En esta sección se describe cómo realizar las operaciones de set (poner en ON) y reset (poner OFF) de los bits del ZEN desde el software de programación ZEN.

El ZEN debe estar conectado y online y el archivo de proyecto abierto para poder realizar las operaciones de set o reset en las entradas. Además, los programas del ZEN y del software de programación ZEN deben ser iguales para poder realizar las operaciones de set o reset en las entradas.

Realice los procedimientos descritos en 3-3 Transferencia de programas al ZEN (página 45), 3-4 Transferencia de programas desde el ZEN (página 46) y 3-5 Verificación de los programas con el ZEN (página 47) para transferir y verificar los programas.

**Precaución** Confirme la seguridad antes de poner los relés en ON u OFF.

 Realice el procedimiento descrito en 3-6 Operación y parada del ZEN para iniciar la operación del ZEN. Compruebe que la visualización de la barra de estado cambia de STOP a RUN.

p Error ZEN-10C1\*\*-A Online STOP

- 2. Realice el procedimiento descrito en 3-7 Monitorización de programas para cambiar al modo MONITOR.
- Utilice el ratón o las teclas del cursor para desplazarse a la entrada a la que desee aplicar la operación de set o reset y, a continuación, emplee cualquiera de las siguientes operaciones:
  - Seleccione ZEN(Z)/Operación de "Set/Reset" y, a continuación, Operación de "set"(S) u Operación de "reset"(R) en la barra de menú.
  - Haga clic con el botón derecho, seleccione Operación de "Set/ Reset" y, a continuación, Operación de "set"(S) u Operación de "reset"(R).
- **Nota** En la tabla siguiente se muestran las entradas a las que se pueden aplicar operaciones de "set" o "reset".

| Tipo de bit                                    | Comentarios                                                                             |
|------------------------------------------------|-----------------------------------------------------------------------------------------|
| Bits de entrada de CPU (I)                     | El estado ON/OFF del terminal de entrada tiene prioridad.                               |
| Bits de salida de CPU (Q)                      | Sólo es posible la operación de "set/reset" para entradas (no es posible para salidas). |
| Bits de entrada de unidad expansora de E/S (X) | El estado ON/OFF del terminal de entrada tiene prioridad.                               |
| Bits de salida de unidad expansora de E/S (Y)  | Sólo es posible la operación de "set/reset" para entradas (no es posible para salidas). |
| Bits de trabajo (M)                            |                                                                                         |
| Bits de enclavamiento (H)                      |                                                                                         |

Nota

### 3-9 Borrado de errores

Si se produce un error, realice el siguiente procedimiento para borrar el error y, a continuación, eliminar su causa.

Para esta operación, el ZEN debe estar conectado y online.

- *1,2,3...* 1. Seleccione *ZEN(Z)/Borrar errores* en la barra de menú para borrar el error.
  - 2. Repita este paso para borrar varios errores.
  - Consulte la Sección 6 Detección y corrección de errores del Manual de operación de ZEN (Z183) para obtener información sobre los errores de ZEN.
    - b) Los errores de ZEN que se producen online se mostrarán en la barra de estado.

ZEN-10C1\*\*-A Online STOP

Visualización de error

No Error

# SECCIÓN 4 Configuración del sistema

En esta sección se describen los ajustes del sistema ZEN, cómo configurar contraseñas para proteger los programas de diagrama de relés del ZEN y cómo borrar la memoria del ZEN.

| 4-1 | Configur  | ación del ZEN 54                               | 4 |
|-----|-----------|------------------------------------------------|---|
|     | 4-1-1     | Configuración                                  | 4 |
|     | 4-1-2     | Ajustes de hora                                | 6 |
| 4-2 | Configur  | ración de una contraseña5                      | 7 |
| 4-3 | Protecció | ón de programas                                | 8 |
|     | 4-3-1     | Configuración de la protección de programas 58 | 8 |
|     | 4-3-2     | Desactivación de la protección de programas 58 | 8 |
| 4-4 | Borrado   | de la memoria del ZEN 59                       | 9 |
| 4-5 | Configur  | ación de comunicaciones RS-485 60              | 0 |

# 4-1 Configuración del ZEN

En esta sección se describe cómo cambiar la configuración del ZEN desde el software de programación ZEN.

## 4-1-1 Configuración

- *1,2,3...* 1. Seleccione *ZEN(Z)/Configuraciones(F)/Configuración del ZEN(C)* en la barra de menú.
  - 2. Se abrirá el cuadro de diálogo Configuración del ZEN. Configure cada elemento.
    - a) Si se utiliza una CPU -V2

| Settings                             |                       |       |        |        |          |                  |
|--------------------------------------|-----------------------|-------|--------|--------|----------|------------------|
| Area Settings                        | Input filter settings |       | AC100y | AC240v | DC12-24y | OK               |
| Daylight Saving Time: None 💌         | CPU unit              | OFF 💌 | 50 ms  | 100ms  | 15 ms    | Cancel           |
| Display language settings: English 💌 | Expansion VO Unit 1:  | OFF 🔻 | 50 ms  | 100ms  | 15 ms    |                  |
|                                      | Expansion VO Unit 2:  | OFF 💌 | 50 ms  | 100ms  | 16 ms    | Transfer To ZEN  |
| LCD Display Control                  | Expansion VO Unit 3:  | OFF 💌 | 50 ms  | 100ms  | 15 ms    | Compare with ZEN |
| Backlight control: 2 minutes         |                       |       |        |        |          | Initialization   |
| ZEN Communications Settings          |                       |       |        |        |          | Help             |
| Send delay time: 0 1                 | Sec.                  |       |        |        |          |                  |
| Modern Initialization Command:       |                       |       |        |        |          |                  |
|                                      |                       |       |        |        |          |                  |

|                                            | Ajuste                                    | Descripción                                                                                          | Valor<br>predeter-<br>minado |
|--------------------------------------------|-------------------------------------------|----------------------------------------------------------------------------------------------------|------------------------------|
| Horario<br>(Ver not                        | de verano<br>a a)                         | Ninguno, manualmente,<br>Tipo UE, Tipo EE.UU.,<br>Tipo AU, Tipo NZ                                   | Ninguno                      |
| Visualiz<br>(Ver not                       | ar idioma<br>a a)                         | Inglés, japonés, alemán,<br>francés, italiano, español                                               | Inglés                       |
| Control<br>(Ver not                        | de luz de fondo<br>a a)                   | 2 minutos, 10 minutos,<br>30 minutos, siempre                                                        | 2 minutos                    |
| Filtro                                     | Unidad de CPU                             | OFF: sin filtro de entrada                                                                           | OFF                          |
| de<br>entrada                              | Unidad expansora<br>de E/S 1 (ver nota b) | ON: con filtro de entrada                                                                            |                              |
|                                            | Unidad expansora<br>de E/S 2 (ver nota b) |                                                                                                    |                              |
|                                            | Unidad expansora<br>de E/S 3 (ver nota b) |                                                                                                    |                              |
| Tiempo de retardo de envío<br>(Ver nota c) |                                           | Tiempo de retardo<br>de envío para el comando<br>de inicialización al módem<br>configurado en el ZEN | 0                            |
| Inicializa<br>(Ver not                     | ar módem<br>a c)                          | Inicializa el módem<br>configurado en el ZEN.                                                        |                              |

Nota a) El idioma de visualización y los ajustes de la luz de fondo se pueden utilizar para las CPUs de tipo LCD.

- b) Los filtros de entrada sólo se pueden configurar para las unidades expansoras de E/S que existen en la configuración del sistema.
- c) No cambie esta configuración. Sirve para futuras expansiones funcionales (esta configuración no se muestra para los modelos con comunicaciones).
- b) Si se utiliza una CPU -V1 o anterior

| Area Settings                                                | Input filter settings    | AC100v  | AC240v | DC24y | 0K              |
|--------------------------------------------------------------|--------------------------|---------|--------|-------|-----------------|
| Daylight Saving Time: None 💌                                 | CPU unit OFF             | 👻 50 ms | 100ms  | 15 ms | Cancel          |
| Display language settings: English 💌                         | Expansion VO Unit 1: OFF | 🝸 50 ms | 100ms  | 15 ms |                 |
|                                                              | Expansion VO Unit 2: OFF | 👻 50 ms | 100ms  | 15 ms | Transfer To ZEA |
| LCD Display Control                                          | Expansion VO Unit 3: OFF | 50 ms   | 100ms  | 15 ms | Compare with ZE |
| Contrast Control: Medium 💌<br>Backlight control: 2 minutes 💌 |                          |         |        |       | Initialization  |
| ZEN Communications Settings                                  |                          |         |        |       | Help            |
| Send delay time: 0                                           | Sec.                     |         |        |       |                 |
|                                                              |                          |         |        |       |                 |

|                                            | Ajuste                                    | Descripción                                                                                          | Valor pre-<br>determi-<br>nado |
|--------------------------------------------|-------------------------------------------|----------------------------------------------------------------------------------------------------|--------------------------------|
| Horario de verano<br>(Ver nota a)          |                                           | Ninguno, manualmente,<br>Tipo UE, Tipo EE.UU.                                                        | Ninguno                        |
| Visualiz<br>(Ver not                       | ar idioma<br>a a)                         | Inglés, japonés, alemán,<br>francés, italiano, español                                               | Inglés                         |
| Control<br>(Ver not                        | de contraste<br>a a)                      | Claro, más claro, medio,<br>más oscuro, oscuro                                                       |                                |
| Control<br>(Ver not                        | de luz de fondo<br>a a)                   | 2 minutos, 10 minutos, 30 minutos, siempre                                                           | 2 minutos                      |
| Filtro                                     | Unidad de CPU                             | OFF: sin filtro de entrada                                                                           | OFF                            |
| de<br>entrada                              | Unidad expansora<br>de E/S 1 (ver nota b) | ON: con filtro de entrada                                                                            |                                |
|                                            | Unidad expansora<br>de E/S 2 (ver nota b) |                                                                                                    |                                |
|                                            | Unidad expansora<br>de E/S 3 (ver nota b) |                                                                                                    |                                |
| Tiempo de retardo de envío<br>(Ver nota c) |                                           | Tiempo de retardo<br>de envío para el comando<br>de inicialización al módem<br>configurado en el ZEN | 0                              |
| Inicializa<br>(Ver not                     | ar módem<br>a c)                          | Inicializa el módem<br>configurado en el ZEN.                                                        |                                |

- Nota a) El idioma de visualización y los ajustes de la luz de fondo se pueden utilizar para las CPUs de tipo LCD.
  - b) Los filtros de entrada sólo se pueden configurar para las unidades expansoras de E/S que existen en la configuración del sistema.
  - c) No cambie esta configuración. Sirve para futuras expansiones funcionales.
- Haga clic en el botón Aceptar para guardar los ajustes. Haga clic en el botón Cancelar para descartar los ajustes. Haga clic en el botón Inicialización para devolver los ajustes a sus valores predeterminados.
- Los ajustes se pueden enviar entre el ZEN y el software de programación ZEN si el ZEN está online. Haga clic en el botón Transferir a ZEN para transferir los ajustes al ZEN o el botón Transferir del ZEN para transferir los ajustes del ZEN al software de programación ZEN. Pulse el botón Comparar con ZEN para comparar los ajustes del ordenador y del ZEN.

### 4-1-2 Ajustes de hora

Con las CPUs de tipo LCD, la configuración de hora y fecha se realiza online.

- 1,2,3... 1. Seleccione ZEN(Z)/Configuraciones(F)/Configuración del reloj/calendario(R) en la barra de menú.
  - 2. Se abrirá el cuadro de diálogo Configuración del reloj/calendario. Configure la fecha y la hora del reloj interno del ZEN.

| Time Settings                               | ×               |
|---------------------------------------------|-----------------|
| ZEN Internal Clock<br>Date January 01, 2000 | Cancel          |
| PC Time                                     | Synchronization |
| Date March 08, 2005                         |                 |
| Time 17:22:50                               |                 |

| Configu          | ración | Descripción                                                                                   |
|------------------|--------|-----------------------------------------------------------------------------------------------|
| Reloj<br>interno | Fecha  | Editar la fecha del ZEN (fecha leída del ZEN al iniciarse o la misma fecha que el ordenador). |
| del ZEN          | Hora   | Editar la hora del ZEN (hora leída del ZEN al iniciarse o la misma hora que el ordenador).    |
| Hora del         | Fecha  | Muestra la fecha del ordenador.                                                               |
| PC               | Hora   | Muestra la hora del ordenador.                                                                |

Nota Para configurar los estilos de visualización de fecha y hora, seleccione *Configuración/Panel de control/Configuración regional* en el menú *Inicio*. Seleccione *Fecha* para configurar un estilo de fecha u *Hora* para configurar un estilo de hora (si utiliza Windows 2000).

3. Haga clic en el botón Aceptar para enviar los ajustes al ZEN. Haga clic en el botón Cancelar para descartar los ajustes. Haga clic en el botón Sincronización para utilizar la fecha y la hora del ordenador como la fecha y la hora del ZEN. Al hacer clic en el botón Sincronización, la fecha y la hora del ordenador se mostrarán en la fecha y la hora ZEN de la pantalla, pero estos ajustes no se enviarán al ZEN. Para transferir la fecha y la hora del ordenador al ZEN, haga clic en el botón Sincronización y, a continuación, haga clic en Aceptar.

### 4-2 Configuración de una contraseña

En esta sección se describe cómo configurar una contraseña para el ZEN. Esta contraseña se utiliza para establecer y quitar la protección de los programas ZEN.

- Nota 1. Consulte 4-3 Protección de programas para obtener información sobre cómo establecer y quitar la protección de los programas ZEN.
  - Cuando establezca una contraseña, asegúrese de anotarla. Si la olvida, no se podrá establecer o quitar la protección del programa ZEN.

#### 1,2,3... 1. Seleccione ZEN(Z)/Configuraciones(F)/Configuración del reloj/Activar contraseña(A) en la barra de menú.

2. Se abrirá el cuadro de diálogo Activar contraseña. Introduzca la contraseña y confírmela.

| Set Password           |      | ×               |                        |
|------------------------|------|-----------------|------------------------|
| New Password:          | **** | ОК              | La contraseña sólo     |
| Confirmation Password: | **** | Cancel          | longitud de 4 dígitos. |
|                        |      | Delete Password |                        |
|                        |      | Help            |                        |

 Haga clic en el botón Aceptar para establecer la contraseña tal como se ha introducido. Haga clic en el botón Cancelar para borrar la contraseña introducida. Haga clic en el botón Eliminar contraseña de la barra de herramientas.

### 4-3 Protección de programas

En esta sección se describe cómo proteger los programas ZEN de la modificación intencionada o accidental por parte de otros usuarios. Los programas ZEN protegidos no se pueden modificar hasta que quita la protección y ésta sólo se puede quitar si se introduce correctamente la contraseña. Por estos motivos, se debe tener cuidado al utilizar la protección de programas.

Para poder ejecutar la protección de programas, el ZEN debe estar conectado y online.

- Nota a) Consulte 4-2 Configuración de una contraseña para obtener información sobre cómo establecer y cambiar contraseñas.
  - b) Si se olvida la contraseña, sólo se puede borrar si se realiza una operación de borrado de toda la memoria del ZEN (consulte 4-4 Borrado de la memoria del ZEN).

### 4-3-1 Configuración de la protección de programas

- 1,2,3...
   1. Haga clic en el botón Fijar protección de la barra de herramientas o seleccione ZEN(Z)/Protección(P)/Fijar(F) en la barra de menú. Se abrirá el cuadro de diálogo Fijar protección.
  - Introduzca la contraseña de 4 dígitos configurada en los ajustes de contraseña.

| Set Protection      | ×      |
|---------------------|--------|
| Enter the password. | ОК     |
| ****                | Cancel |
|                     |        |

3. Una vez terminado el procedimiento anterior, los programas no se podrán transferir a o desde el ZEN o compararse con el ZEN hasta que se quite la protección.

### 4-3-2 Desactivación de la protección de programas

- Haga clic en el botón Desactivar protección de la barra de herramientas o seleccione ZEN(Z)/Protección(P)/ Desactivar(D) en la barra de menú. Se abrirá el cuadro de diálogo Desactivar protección.
  - 2. Introduzca la contraseña de 4 dígitos configurada en los ajustes de contraseña.

| Release Protection  | ×      |
|---------------------|--------|
| Enter the password. | ОК     |
| ****                | Cancel |
| 1                   |        |

Ahora los programas se pueden transferir a o desde el ZEN o se pueden comparar con el ZEN.

**Nota** Consulte 6-2 Errores y advertencias de comprobación de programa para obtener información sobre los mensajes de error que se aparecen durante el establecimiento o la desactivación de la protección de programas.

### 4-4 Borrado de la memoria del ZEN

En esta sección se describe cómo borrar la memoria del ZEN desde el software de programación ZEN. Para realizar esta operación, el ZEN debe estar conectado y online.

| Datos de memoria del ZEN                                                                      | Estado después de borrarse la memoria                                                                                                    |
|-----------------------------------------------------------------------------------------------|----------------------------------------------------------------------------------------------------|
| Programas de diagrama de relés<br>(incluida la información<br>de configuración de parámetros) | El código del programa de diagrama<br>de relés se borra por completo. No quedará<br>ningún programa de diagrama de relés.                                                |
| Configuración de contraseña                                                                   | Se borrará la contraseña y se quitará<br>la protección de programas.                                                                                                    |
| Bits de E/S                                                                                   | Se realizará una operación de reset de todas<br>las entradas (se pondrá en OFF) y los valores<br>actuales de temporizador de enclavamiento y<br>contador se pondrán a 0. |

1,2,3... 1. Seleccione ZEN(Z)/Borrar todo en ZEN en la barra de menú.

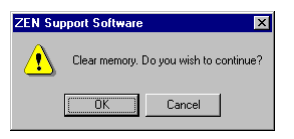

 Haga clic en el botón Aceptar para borrar toda la memoria del ZEN. Haga clic en el botón Cancelar para cancelar la operación de borrado total.

### 4-5 Configuración de comunicaciones RS-485

ZEN-10C4 R-D-V2 está equipado con una salida de comunicaciones RS-485, por lo que admite comunicaciones externas mediante el protocolo de comunicaciones CompoWay/F.

- 1,2,3... 1. Seleccione ZEN(Z)/Configuraciones(F)/Configuración del ZEN(C) en la barra de menú.
  - Se abrirá el cuadro de diálogo Configuración del ZEN. Haga clic en el botón RS-485.
  - 3. De este modo se abrirá el cuadro de diálogo de configuración de comunicaciones RS-485. Configure cada elemento.

| Data Length    | Stop Bits | OK     |
|----------------|-----------|--------|
| Parity<br>Even | Baud Rate | Cancel |
| Node No.       |           | Help   |

| Configuración               | Descripción                                                                      | Valor<br>predeter-<br>minado |
|-----------------------------|----------------------------------------------------------------------------------|------------------------------|
| Longitud de<br>datos        | 7 u 8 bits                                                                       | 7                            |
| Bits de parada              | 1 o 2 bits                                                                       | 2                            |
| Paridad                     | Ninguna, par o impar                                                             | Par                          |
| Velocidad de<br>transmisión | 4800, 9600 ó 19200 bps                                                           | 9600                         |
| N° de nodo                  | Especifique un número de nodo entre 0 y 99.<br>Admite difusión (nº de nodo: XX). | 1                            |

 Para guardar los ajustes, haga clic en el botón Aceptar. Para borrar los ajustes, haga clic en el botón Cancelar. Haga clic en el botón Inicialización para devolver los ajustes a sus valores predeterminados.

# SECCIÓN 5 Función de simulación

En esta sección se describe la función de simulación y los displays correspondientes.

| 5-1 | Inicio y parada de la función de simulación | 62 |
|-----|---------------------------------------------|----|
| 5-2 | Mostrar la imagen de ZEN                    | 63 |
| 5-3 | Mostrar lista de valores presentes          | 65 |
| 5-4 | Visualización del reloj                     | 66 |

### 5-1 Inicio y parada de la función de simulación

Un programa de diagrama de relés creado con el software de programación se puede ejecutar con dicho software sin transferirlo al ZEN.

1,2,3...
 1. Visualice el programa de diagrama de relés cuya operación desea simular y, a continuación, haga clic en el botón Iniciar/parar simulador de la barra de herramientas o seleccione ZEN(Z)/Iniciar/salir del simulador en la barra de menú.

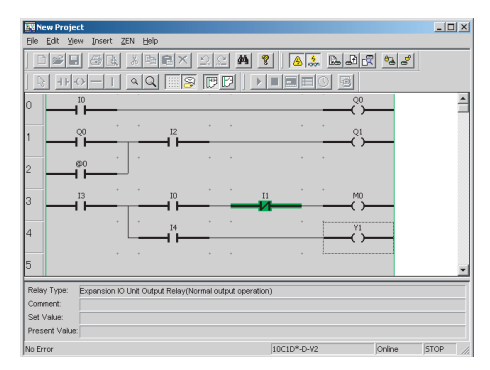

- Nota Los valores seleccionados se pueden cambiar durante la simulación. Para obtener más detalles, consulte Cambio de los ajustes online en 3-7 *Monitorización de programas*.
- Cuando se inicia el simulador, el color de fondo cambiará a amarillo y se activarán los botones RUN, STOP, Mostrar la imagen de ZEN, Mostrar lista de valores presentes, Visualización del reloj y Iniciar/parar simulador de la barra de herramientas. También, según el contenido del programa de diagrama de relés, se abrirán las ventanas Imagen de ZEN, Mostrar lista de valores presentes y Reloj.
- Para iniciar la simulación, haga clic en el botón RUN de la barra de herramientas. Para parar la simulación, haga clic en el botón STOP de la barra de herramientas.
- 4. Para parar el simulador, haga clic en el botón Iniciar/parar simulador de la barra de herramientas o seleccione ZEN(Z)/ Iniciar/Parar simulador de la barra de menú. El color de fondo del área de vista del simulador cambiará a blanco.

#### Funciones de los botones de la barra de herramientas

| ► | RUN                         | Ejecuta el programa de diagrama de relés.            |
|---|-----------------------------|------------------------------------------------------|
|   | STOP                        | Para la ejecución del programa de diagrama de relés. |
|   | Mostrar la imagen<br>de ZEN | Especifica si se mostrará la ventana Imagen de ZEN.  |

|   | Mostrar lista<br>de valores presentes | Especifica si se mostrará la ventana Lista de valores presentes. |
|---|---------------------------------------|------------------------------------------------------------------|
| 0 | Visualización<br>del reloj            | Especifica si se mostrará la ventana Reloj.                      |
| Ð | Iniciar/parar<br>simulador            | Inicia y para el simulador.                                      |

### 5-2 Mostrar la imagen de ZEN

Las imágenes de la CPU y la unidad expansora de E/S se mostrarán según la configuración de los ajustes de propiedades y los interruptores de entrada y los indicadores se asignan a los bits de E/S utilizados en el programa de diagrama de relés.

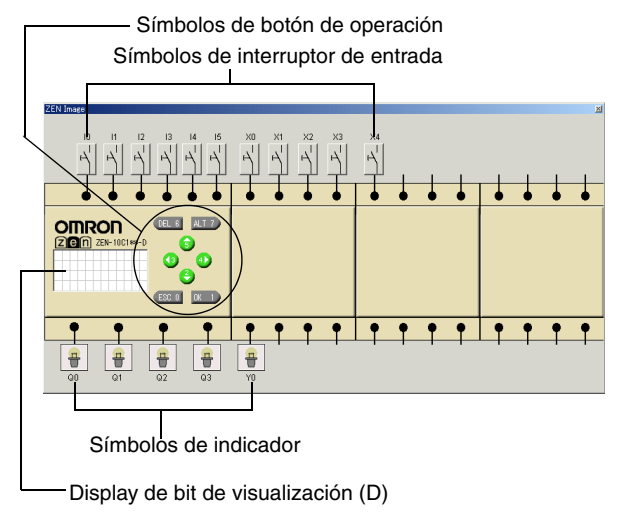

Nota Para mostrar u ocultar la ventana Imagen de ZEN, haga clic en el botón Mostrar la imagen de ZEN de la barra de herramientas.

Las especificaciones de los interruptores de entrada pueden cambiarse haciendo clic con el botón derecho en el símbolo de interruptor de entrada.

#### Símbolos de interruptor de entrada

| Símbolo | Especificaciones<br>de entrada | Operación                                                                       |
|---------|--------------------------------|---------------------------------------------------------------------------------|
| Р       | Momentáneo:<br>condición NA    | Normalmente OFF.<br>Sólo en ON cuando se pulsa el botón<br>izquierdo del ratón. |
| 7       | Momentáneo:<br>condición NC    | Normalmente ON.<br>Sólo en OFF cuando se pulsa el botón<br>izquierdo del ratón. |

| Símbolo          | Especificaciones<br>de entrada | Operación                                                                                     |
|------------------|--------------------------------|-----------------------------------------------------------------------------------------------|
| $\left  \right $ | Alterno: condición<br>NA       | Permanece en ON después de hacer clic.<br>Permanece en OFF después de hacer clic<br>otra vez. |
| 7                | Alterno: condición<br>NC       | Permanece en OFF después de hacer clic.<br>Permanece en ON después de hacer clic<br>otra vez. |
| Т                | Entrada analógica              | Selecciónelo cuando utilice I4/I5 como<br>entradas analógicas con una CPU de tipo c.c.        |

Con las CPUs de tipo LCD, los botones de operación se pueden utilizar mediante el simulador. La operación momentánea o alterna se puede seleccionar haciendo clic con el botón derecho en los símbolos de botón de operación.

#### Símbolos de botón de operación

| Especificaciones<br>de entrada | Operación                                                                                  |  |
|--------------------------------|--------------------------------------------------------------------------------------------|--|
| Momentáneo                     | Normalmente OFF.<br>Sólo en ON cuando se pulsa el botón izquierdo del ratón.               |  |
| Alterno                        | Permanece en ON después de hacer clic.<br>Permanece en OFF después de hacer clic otra vez. |  |

- Las entradas externas se pueden poner en ON y en OFF haciendo clic en los símbolos de entrada. Cuando una entrada externa se pone en ON, el color de la línea de conexión entre el símbolo de entrada y el terminal ZEN cambia a color verde.
- Los resultados del procesamiento del programa de diagrama de relés se pueden consultar en el estado de los símbolos de indicador conectados a los terminales de salida (sólo modo RUN).

#### Símbolos de indicador

| Símbolo    | Estado                    |
|------------|---------------------------|
| Ŧ          | Terminal de salida en OFF |
| <b>O</b> Þ | Terminal de salida en ON  |

 Cuando se utiliza un bit de visualización (D) en el programa de diagrama de relés, las condiciones de visualización se muestran en el display del ZEN (sólo modo RUN).

#### Función del bit de visualización (D)

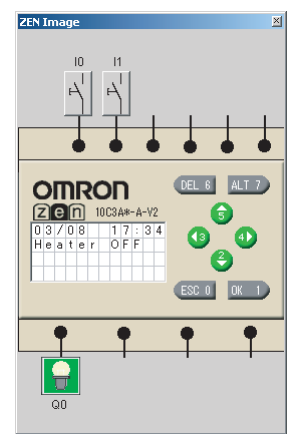

Se pueden ejecutar varios bits de visualización (D) simultáneamente y monitorizar sus condiciones de visualización.

### 5-3 Mostrar lista de valores presentes

Los valores presentes de temporizadores, temporizadores de enclavamiento, temporizadores semanales, temporizadores de calendario, contadores, comparadores analógicos, comparadores y otros elementos de programación empleados en el programa de diagrama de relés se muestran en formato de lista.

| Relay | Set Value        | Present Value    | Contact |                       |
|-------|------------------|------------------|---------|-----------------------|
| TO    | 10Minute00Second | 00Minute00Second | OFF     | TRGOFF RESOFF         |
| C0    | 0030             | 0000             | OFF     | CNT:OFF DIROFF RES:OF |
|       |                  |                  |         |                       |
|       |                  |                  |         |                       |
|       |                  |                  |         |                       |
|       |                  |                  |         |                       |
|       |                  |                  |         |                       |
|       |                  |                  |         |                       |
|       |                  |                  |         |                       |
|       |                  |                  |         |                       |
|       |                  |                  |         |                       |
|       |                  |                  |         |                       |
|       |                  |                  |         |                       |
|       |                  |                  |         |                       |
|       |                  |                  |         |                       |
|       |                  |                  |         |                       |
|       |                  |                  |         |                       |

Nota Para especificar si se mostrará la ventana Mostrar lista de valores presentes, haga clic en el botón Mostrar lista de valores presentes de la barra de herramientas.

Los valores presentes se pueden cambiar haciendo doble clic en el cuadro de diálogo del valor presente.

| Present Value(T0) |        |  |  |
|-------------------|--------|--|--|
| Se O OMillis      | ок     |  |  |
|                   | Cancel |  |  |
|                   |        |  |  |

### 5-4 Visualización del reloj

Cuando se utilizan temporizadores semanales o de calendario en el programa de diagrama de relés, las fechas y horas actuales se pueden simular.

|           |                                                               | ×             |
|-----------|---------------------------------------------------------------|---------------|
| 2001/09/1 | 7                                                             | Time Settings |
| 15:13:30  | P                                                             |               |
| te unit   |                                                               |               |
|           |                                                               |               |
| Second    | <ul> <li>Date</li> </ul>                                      |               |
| Minute    | C Month                                                       |               |
| Hour      | C Year                                                        |               |
|           | 2001/09/1<br>15:13:30<br>ate unit<br>Second<br>Minute<br>Hour | 2001/09/17    |

- Nota 1. Para especificar si se mostrará la ventana Reloj, haga clic en el botón Visualización del reloj de la barra de herramientas.
  - Para configurar los estilos de visualización de fecha y hora, seleccione *Configuración/Panel de control/Configuración regional* en el menú *Inicio*. Seleccione *Fecha* para configurar un estilo de fecha u *Hora* para configurar un estilo de hora.

#### Adelantar o atrasar el reloj

La fecha y hora actuales se pueden adelantar o atrasar en las unidades configuradas (segundos, minutos, horas, días, meses o años) haciendo clic en los botones **Adelantar** o **Atrasar**.

#### Cambiar la hora/fecha actual

La hora/fecha actual se puede cambiar haciendo clic en **Configuración del reloj/calendario** para abrir el cuadro de diálogo Configuración del reloj/calendario.

| Time Set | tings      |   | ×      |
|----------|------------|---|--------|
| Date:    | 2001/09/17 | • | OK     |
| Time:    | 15:15:55   | * | Cancel |
|          |            |   |        |

# SECCIÓN 6 Detección y corrección de errores

En esta sección se describen los errores que se pueden producir al utilizar el software de programación ZEN y las medidas posibles.

| 6-1 | Errores y advertencias online                      | 68 |
|-----|----------------------------------------------------|----|
| 6-2 | Errores y advertencias de comprobación de programa | 69 |
| 6-3 | Configuración de protección y borrado de errores   | 70 |

### 6-1 Errores y advertencias online

Mensajes de error: mensajes que indican errores graves

| Mensaje                                                                                                    | Motivo probable                                                                                                    | Medida preventiva                                                                                                    |
|----------------------------------------------------------------------------------------------------|----------------------------------------------------------------------------------------------------|----------------------------------------------------------------------------------------------------|
| Se ha producido un error de comunicaciones.                                                                       | No hay respuesta a un<br>comando del software de<br>programación ZEN. Se ha                                                     | Compruebe que el cable de conexión<br>al ordenador está conectado correctamente<br>al ZEN y al puerto serie del ordenador.                                              |
|                                                                                                    | agotado el tiempo de espera<br>de comunicaciones.                                                                               | Compruebe que los ajustes<br>de comunicaciones corresponden<br>a la configuración de conexión del ZEN.                                                                  |
| Fallo al conectar al ZEN.<br>El tipo de ZEN conectado<br>() no corresponde al tipo<br>de ZEN del proyecto ().     | Se ha intentado una conexión<br>online y la configuración del<br>sistema del ZEN y el modelo<br>de ZEN en los ajustes de        | Cambie el modelo de ZEN en los ajustes<br>de propiedades y de la unidad expansora<br>de E/S para que coincidan con la configuración<br>del ZEN que se conectará online. |
| No se puede continuar.                                                                                            | propiedades del software<br>de programación ZEN<br>no son iguales.                                                              | Cuando sólo es distinta la configuración<br>de la unidad expansora de E/S, se mostrará<br>el siguiente mensaje de advertencia (línea<br>inferior).                      |
| Falló la operación dado<br>que el ZEN está en modo<br>RUN. Cámbielo a STOP.                                       | Comando ejecutado desde<br>el software de programación<br>ZEN mientras el ZEN está<br>en modo RUN.                              | Cambie el ZEN al modo STOP y vuelva<br>a ejecutar el comando.                                                                                                    |
| Falló la operación ya que<br>el ZEN está protegido.<br>Libere la protección.                                      | Comando ejecutado desde<br>el software de programación<br>ZEN mientras el ZEN está<br>protegido.                                | Quite la protección del ZEN y vuelva a ejecutar<br>el comando.                                                                                                    |
| Falló la operación dado<br>que se estaba operando<br>con el LCD. Restablezca<br>la pantalla principal<br>del LCD. | Comando ejecutado desde<br>el software de programación<br>ZEN mientras se están<br>realizando operaciones en el<br>LCD del ZEN. | Devuelva las operaciones en el LCD<br>a la pantalla principal y vuelva a ejecutar el<br>comando.                                                                        |
| Se ha encontrado un error<br>de fila en el programa.<br>Transferencia del<br>programa cancelada.                  | Hay un error en el programa.                                                                                                    | Consulte los motivos probables y las medidas<br>preventivas de los mensajes de error de<br>comprobación del programa.                                                   |

Mensajes de advertencia: se muestran cuadros de diálogo para determinar el procesamiento. Siga las instrucciones que se indican en los cuadros de diálogo.

#### Mensajes

ZEN está en modo RUN, no es posible la ejecución. Cambiar a modo STOP? S/N?

Volver al modo RUN? S/N

Un circuito del programa ha generado una advertencia. Continuar la transferencia del programa?

El modelo de ZEN en la configuración de propiedades (\*\*\*\*) no coincide con el modelo que se va a conectar (\*\*\*\*). Ir online? S/N (ver nota)

**Nota** Este mensaje se muestra cuando se intenta ir online sólo con la CPU especificada en los ajustes de propiedades del software de programación, sin que esté conectada la unidad expansora de E/S. Seleccione "S" para conectarse y transfiera el programa. Esta operación se admite para la versión 4.0 o superior.

### 6-2 Errores y advertencias de comprobación de programa

Mensajes de error: mensaje que indica errores graves Se abrirá el cuadro de diálogo Resultado de comprobación del programa.

| Mensaje                                    | Motivo probable                                                                     | Medida preventiva                                                                                                    |
|--------------------------------------------|-------------------------------------------------------------------------------------|----------------------------------------------------------------------------------------------------|
| Se emplea<br>un tipo de bit                | El tipo de bit utilizado<br>en el programa                                          | Revise la configuración del sistema establecida en los ajustes<br>de propiedades o cambie los tipos de bit.              |
| ("relé")<br>no soportado<br>por el sistema | de diagrama de relés<br>no se puede utilizar<br>con la configuración<br>del sistema | Ejemplo: los siguientes tipos de bit no se pueden utilizar con estos modelos de ZEN:                                     |
| Compruebe                                  |                                                                                     | CPUs de tipo LED                                                                                                    |
| el programa                                | establecida                                                                         | Temporizadores semanales (@)                                                                                             |
| de diagrama                                | en los ajustes de                                                                   | Temporizadores de calendario (*)                                                                                         |
| de reles.                                  | propiedades.                                                                        | Bits de visualización (D)                                                                                                |
|                                            |                                                                                     | CPUs con fuente de alimentación de c.a.                                                                                  |
|                                            |                                                                                     | Bits de comparador analógico (A)<br>Bits de visualización designados para comparador<br>analógico.                       |
|                                            |                                                                                     | CPUs con fuente de alimentación d e c.c./conexiones NPN                                                                  |
|                                            |                                                                                     | Comparadores analógicos (A)                                                                                              |
|                                            |                                                                                     | Los siguientes tipos de bit no se pueden utilizar cuando no hay conectada ninguna unidad expansora de E/S.               |
|                                            |                                                                                     | Bits de entrada de unidad expansora de E/S (X)                                                                           |
|                                            |                                                                                     | Bits de salida de unidad expansora de E/S (Y)                                                                            |
|                                            |                                                                                     | Además, las direcciones de bit que se pueden utilizar dependen<br>de la configuración de las unidades expansoras de E/S. |
| Se emplea<br>un ajuste                     | Se ha escrito<br>una operación                                                      | No se pueden utilizar las siguientes operaciones con versiones anteriores a la 1.10:                                     |
| no admitido<br>en el ZEN<br>conectado      | que no se puede<br>establecer para esta<br>versión de ZEN                           | Configurar la fecha (DAT1) para su visualización con un bit de visualización (D).                                        |
|                                            | VEISION DE ZEN.                                                                     | Configuración del borrado (C) como una función.                                                                          |

Mensajes de advertencia: se abrirá el cuadro de diálogo Resultado de comprobación del programa con mensajes para solicitar acciones correctivas.

| Mensaje                                                                                            | Motivo probable                                                                                      | Medida preventiva                                                                                                    |
|----------------------------------------------------------------------------------------------------|----------------------------------------------------------------------------------------------------|----------------------------------------------------------------------------------------------------|
| No contacto (entrada) o bobina<br>(salida) conectado o una línea<br>de conexión está desconectada. | La entrada, salida o línea<br>de conexión del programa<br>de diagrama de relés no está<br>conectada. | Compruebe las entradas y salidas en<br>las conexiones horizontales y las líneas<br>de conexión en las conexiones<br>verticales y horizontales de los<br>programas de diagrama de relés.<br>Corrija las interrupciones que haya. |
| Bobina duplicada (salida)                                                                          | La misma salida se utiliza                                                                           | Compruebe el programa y corrija<br>los duplicados.                                                                                                    |
| Número de temporizador<br>duplicado                                                                | varias veces en el programa<br>de diagrama de relés.                                                 |                                                                                                    |
| Número de contador duplicado                                                                       |                                                                                                    |                                                                                                    |

### 6-3 Configuración de protección y borrado de errores

Mensajes de advertencia: se abrirá un cuadro de diálogo advirtiendo de los errores en la contraseña.

| Mensaje de error                                    | Motivo probable                                                                                                    | Medida preventiva                                                                                                    |
|-----------------------------------------------------|----------------------------------------------------------------------------------------------------|----------------------------------------------------------------------------------------------------|
| La contraseña es incorrecta.                        | Se ha introducido                                                                                                    | Vuelva a introducir los 4 dígitos                                                                                                    |
| La contraseña se ha<br>configurado incorrectamente. | una contraseña distinta<br>de la que se ha configurado<br>en los ajustes de contraseña<br>o en los ajustes de protección.<br>La contraseña y la confirmación<br>de la contraseña son distintas<br>o se han introducido más<br>o menos de 4 dígitos como<br>la contraseña. | configurados en los ajustes<br>de contraseña o en los ajustes<br>de protección.<br>Introduzca los mismos 4 dígitos<br>en los cuadros de texto<br>de contraseña y de<br>confirmación de contraseña. |

Mensajes descriptivos: se mostrará un cuadro de diálogo solicitando la operación. Siga las instrucciones que se indican en el cuadro de diálogo.

| Mensaje de error                                                    | Motivo probable                                                                                                | Medida preventiva                                                                                                    |
|---------------------------------------------------------------------|----------------------------------------------------------------------------------------------------|----------------------------------------------------------------------------------------------------|
| No hay establecida<br>contraseña.<br>Fije una e inténtelo de nuevo. | Se ha intentado la operación<br>de protección del ZEN<br>sin que se hubiera configurado<br>ninguna contraseña. | Introduzca y confirme<br>una contraseña en los ajustes<br>de contraseña y vuelva<br>a ejecutar la operación<br>de protección. |

# **Apéndice A** Teclas de acceso rápido y teclas

### de método abreviado

## Teclas de acceso rápido

| Tecla              | Función                                                                                    | Equivalente de la barra de menú                 |  |
|--------------------|--------------------------------------------------------------------------------------------|-------------------------------------------------|--|
| Ctrl + A           | Seleccionar todo                                                                           | Editar (E) – Seleccionar todo (I)               |  |
| Ctrl + C           | Copiar                                                                                     | Editar (E) – Copiar (C)                         |  |
| Ctrl + F           | Buscar                                                                                     | Editar (E) – Buscar (B)                         |  |
| Ctrl + N           | Crear                                                                                      | Archivo (A) – Nuevo (N)                         |  |
| Ctrl + O           | Abrir                                                                                      | Archivo (A) – Abrir (A)                         |  |
| Ctrl + P           | Imprimir                                                                                   | Archivo (A) – Imprimir (I)                      |  |
| Ctrl + R           | Editar comentario de relé                                                                  |                                                 |  |
| Ctrl + S           | Guardar                                                                                    | Archivo (A) – Guardar (G)                       |  |
| Ctrl + V           | Pegar                                                                                      | Editar (E) – Pegar (P)                          |  |
| Ctrl + W           | Conectar/desconectar online                                                                | ZEN (Z) – Online/Offline (O)                    |  |
| Ctrl + X           | Cortar                                                                                     | Editar (E) – Cortar (T)                         |  |
| Ctrl + Y           | Rehacer                                                                                    | Editar (E) – Deshacer (R)                       |  |
| Ctrl + Z           | Deshacer                                                                                   | Editar (E) – Rehacer (D)                        |  |
| Ctrl + Alt + Abajo | Insertar fila                                                                              | Insertar (I) – Fila (F)                         |  |
| Alt + Izquierda    | Alejar                                                                                     | Ver (V) – Alejar                                |  |
| Alt + Derecha      | Acercar                                                                                    | Ver (V) – Acercar                               |  |
| Alt + F4           | Salir                                                                                      |                                                 |  |
| 1                  | Visualización de cuadro de diálogo de edición de bit de entrada de CPU                     |                                                 |  |
| Q                  | Visualización de cuadro de diálogo de edición de bit de salida de CPU                      |                                                 |  |
| Х                  | Visualización de cuadro de diálogo de edición de bit de entrada de unidad expansora de E/S |                                                 |  |
| Y                  | Visualización de cuadro de diálogo de edición de bit de salida de unidad expansora de E/S  |                                                 |  |
| М                  | Visualización de cuadro de diálogo de edición de bit de trabajo                            |                                                 |  |
| Н                  | Visualización de cuadro de diálogo de edición de bit de enclavamiento                      |                                                 |  |
| В                  | Visualización de cuadro de diálogo de edición de conmutador                                |                                                 |  |
| Т                  | Visualización de cuadro de diál                                                            | ogo de edición de temporizador                  |  |
| #                  | Visualización de cuadro de diál                                                            | ogo de edición de temporizador de enclavamiento |  |
| @                  | Visualización de cuadro de diál                                                            | ogo de edición de temporizador semanal          |  |
| *                  | Visualización de cuadro de diálogo de edición de temporizador de calendario                |                                                 |  |
| С                  | Visualización de cuadro de diálogo de edición de contador                                  |                                                 |  |
| F                  | Visualización de cuadro de diálogo de edición de contador de 8 dígitos                     |                                                 |  |
| А                  | Visualización de cuadro de diálogo de edición de comparador analógico                      |                                                 |  |
| Р                  | Visualización de cuadro de diál                                                            | ogo de edición de comparador                    |  |
| G                  | Visualización de cuadro de diál                                                            | ogo de edición de comparador de 8 dígitos       |  |
| D                  | Visualización de cuadro de diál                                                            | ogo de edición de visualización                 |  |

Teclas de acceso rápido y teclas de método abreviado

| Tecla | Función Equivalente de la barra de menú |                               |
|-------|-----------------------------------------|-------------------------------|
| Supr  | Eliminar                                |                               |
| F3    | Buscar siguiente                        | Editar (E) – Buscar siguiente |
| F1    | Ayuda                                   |                               |

### Teclas de método abreviado

Las teclas de método abreviado se pueden utilizar para insertar un elemento de programación en una celda seleccionada. No obstante, si las entradas y las salidas ya están configuradas, se asignará prioridad a los datos existentes.

| Tecla     | Función                                                                     |  |  |  |
|-----------|-----------------------------------------------------------------------------|--|--|--|
| Mayús + I | Insertar entrada (visualización de cuadro de diálogo de edición de entrada) |  |  |  |
| Mayús + O | Insertar salida (visualización de cuadro de diálogo de edición de salida)   |  |  |  |
| -         | Insertar línea de conexión horizontal                                       |  |  |  |
| I         | Insertar línea de conexión vertical                                         |  |  |  |

# Apéndice B Actualizaciones de la versión del software de programación

En la siguiente tabla se muestra la relación entre la versión y las funciones del software de programación ZEN y la CPU ZEN.

| Fecha<br>de               | CPU ZEN                                                                                                    | Software de programación ZEN                                                                                                    |
|---------------------------|----------------------------------------------------------------------------------------------------|----------------------------------------------------------------------------------------------------|
| revisión<br>Enero<br>2002 | Software del sistema (ver nota 1)<br>El software del sistema se ha actualizado<br>a la versión 1.1.<br><u>Modificaciones principales</u><br>A las CPUS de tipo LCD se han añadido<br>las siguientes funciones de visualización.<br>• Función de borrar display<br>• Objeto de visualización DAT1 (día/mes)                                                                                                    | <ul> <li>Modificaciones aplicables desde la versión<br/>2.0 (ZEN-SOFT01-V2)</li> <li>Modificación para gestionar funciones de<br/>visualización adicionales.</li> <li>Añadida la función de simulación.</li> <li>Se han efectuado mejoras<br/>en las funciones, operatividad<br/>y visualización.</li> </ul>                                                                                                    |
| Abril de<br>2003          | <ul> <li>Software del sistema (ver nota 1)</li> <li>El software del sistema se ha actualizado<br/>a la versión 2.0.</li> <li>("-V1" se ha añadido al número de modelo de CPU.)</li> <li>Cambios principales (ver nota 2)</li> <li>El número de temporizadores, contadores,<br/>temporizadores semanales, temporizadores<br/>de calendario y bits de visualización<br/>se ha aumentado de 8 a 16. El número<br/>de temporizadores de enclavamiento se ha<br/>aumentado de 4 a 8.</li> <li>Se ha incorporado una CPU de 20 puntos a la gama.</li> </ul>                                                                                                    | <ul> <li>Modificaciones aplicables desde la versión.<br/><u>3.0 (ZEN-SOFT01-V3)</u></li> <li>Modificación para gestionar la expansión<br/>del área de memoria de las CPUs "-V1".</li> <li>Modificación para gestionar<br/>la incorporación de CPUs de 20 puntos.</li> </ul>                                                                                                    |
| Enero<br>2006             | <ul> <li>Software del sistema (ver nota 1)</li> <li>El software del sistema se ha actualizado a la versión 3.0 ("-V2" se ha añadido al número de modelo de CPU.)</li> <li>Cambios principales (ver nota 2)</li> <li>Incorporación de la operación de varios días y la operación de salida de impulsos a los temporizadores semanales.</li> <li>Incorporación de la operación de temporización doble a los temporizadores.</li> <li>Incorporación de un contador de 8 dígitos y comparadores de 8 dígitos.</li> <li>Incorporación de nodelos con comunicaciones (sólo modelos de 10 puntos) y CPUs económicas.</li> <li>Incorporación del ajuste de horario de verano para Australia y Nueva Zelanda.</li> <li>Eliminación del control de contraste.</li> </ul> | <ul> <li><u>Compatibilidad con la versión 4.0</u><br/><u>o superior (ZEN-SOFT01-V4)</u></li> <li>Admite CPUs con funcionalidad<br/>mejorada (-V2).</li> <li>Admite unidades expansoras<br/>de E/S de tamaño medio (-8E1)</li> <li>Cuando el tipo de CPU (la configuración<br/>de CPU y la unidad expansora de E/S)<br/>es el mismo que el especificado en la<br/>configuración de propiedades del<br/>software de programación, se puede<br/>realizar la transferencia del programa<br/>aunque no estén conectadas las<br/>unidades expansoras de E/S.</li> </ul> |

#### Actualizaciones de la versión del software de programación

- Nota 1. "Software del sistema" es el software para procesar el programa de la CPU. Con las CPUs de tipo LCD, la versión del software del sistema se puede leer seleccionando Otro/Información del sistema en el menú. Con las CPUs "-V2", se mostrará "V03.00" como la versión de software del sistema.
  - 2. Consulte en la página 15 las diferencias del área de memoria entre las versiones.

#### Compatibilidad entre software de programación y datos

| Datos                                     | Versión del software de programación ZEN |               |               |               |                |
|-------------------------------------------|------------------------------------------|---------------|---------------|---------------|----------------|
|                                           | Ver. 1.0                                 | Ver. 1.1      | Ver. 2.0      | Ver. 3.0      | Ver. 4.0 ó 4.1 |
| Datos creados<br>con la versión 1.0       | Sí                                       | Sí            | Sí            | Sí            | Sí             |
| Datos creados<br>con la versión 1.1       | Sí                                       | Sí            | Sí            | Sí            | Sí             |
| Datos creados<br>con la versión 2.0       | No (ver nota)                            | No (ver nota) | Sí            | Sí            | Sí             |
| Datos creados<br>con la versión 3.0       | No (ver nota)                            | No (ver nota) | No (ver nota) | Sí            | Sí             |
| Datos creados con<br>la versión 4.0 ó 4.1 | No (ver nota)                            | No (ver nota) | No (ver nota) | No (ver nota) | Sí             |

**Nota** Se mostrará un mensaje en el que se indica que no se puede leer el archivo si se intentan leer datos incompatibles.

| Versión de CPU           | Versión del software de programación ZEN |                                  |                                  |                          |                          |
|--------------------------|------------------------------------------|----------------------------------|----------------------------------|--------------------------|--------------------------|
| (Ver nota 1.)            | Ver. 1.0                                 | Ver. 1.1                         | Ver. 2.0                         | Ver. 3.0                 | Ver. 4.0 ó 4.1           |
| Ver. 1.0                 | Sí                                       | Sí                               | Parcial<br>(Ver nota 2.)         | Parcial<br>(Ver nota 2.) | Parcial<br>(Ver nota 2.) |
| Ver. 1.1                 | Parcial<br>(Ver nota 3.)                 | Parcial<br>(Ver nota 3.)         | Sí                               | Sí                       | Sí                       |
| Ver. 2.0<br>(CPUs "-V1") | Parcial<br>(Ver notas<br>3 y 4.)         | Parcial<br>(Ver notas<br>3 y 4.) | Parcial<br>(Ver notas<br>3 y 4.) | Sí                       | Sí                       |
| Ver. 3.0<br>(CPUs "-V2") | No                                       | No                               | No                               | No                       | Sí                       |

#### Compatibilidad entre la CPU ZEN y el software de programación

#### Actualizaciones de la versión del software de programación

- Nota 1. Con las CPUs de tipo LCD, la versión del software del sistema se puede leer seleccionando *Otro/Información del sistema* en el menú. Con las CPUs "-V2", se mostrará "V03.00" como la versión de software del sistema.
  - 2. El ajuste para un bit de visualización (D) aparecerá del siguiente modo:
    - Si se configura "DAT1: día/mes" para la visualización, el display LCD mostrará T#● y no operará la función de visualización.
    - Si se configura "C (borrar)", el display LCD aparecerá como [--| |------0D0] y no operará la función de visualización.

Nota Las operaciones anteriores no se admiten en versiones de ZEN anteriores a la 1.1.

- Al leer el programa del ZEN, se determinarán los siguientes elementos según la configuración de la función de visualización (D) que contiene el programa.
  - Si se configura "DAT1: día/mes", se establecerá CHR (designación de carácter).
  - Si se configura "C (borrar)", la función de visualización (D) se eliminará del programa.

Nota Las operaciones anteriores no se admiten en versiones del software de programación ZEN anteriores a la 2.0.

4. No se puede utilizar con CPUs de 20 puntos.

Uso restringido al rango de área de memoria de las CPUs anteriores a V1.